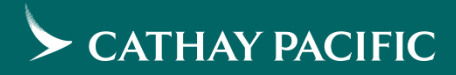

## GSO User Guide

Last Update: Dec2022

Prepared by RMS team

#### Disclaimer

- The material in this user's guide is designed for nominated travel agents only.
- The material in this user's guide is for informational purpose only. Cathay Pacific Airways reserves the rights to change and override the material in this user's guide without prior notice.
- Cathay Pacific Airways shall not be liable for any damages, losses, costs or expenses, direct, indirect or incidental, consequential or special, arising out of, or related to the use of this material or the product described herein.

#### Agenda

- Introduction to GSO
- Features
- Recommended workflow and Demonstration

## Introduction to GSO

#### Introduction

- GSO is a new system which use for evaluating group requests to create, price and manage bookings
- Dynamic pricing will be used to provide group offers

## **GSO** Features

#### **GSO** Features

• 6 kinds of booking actions can be done in GSO

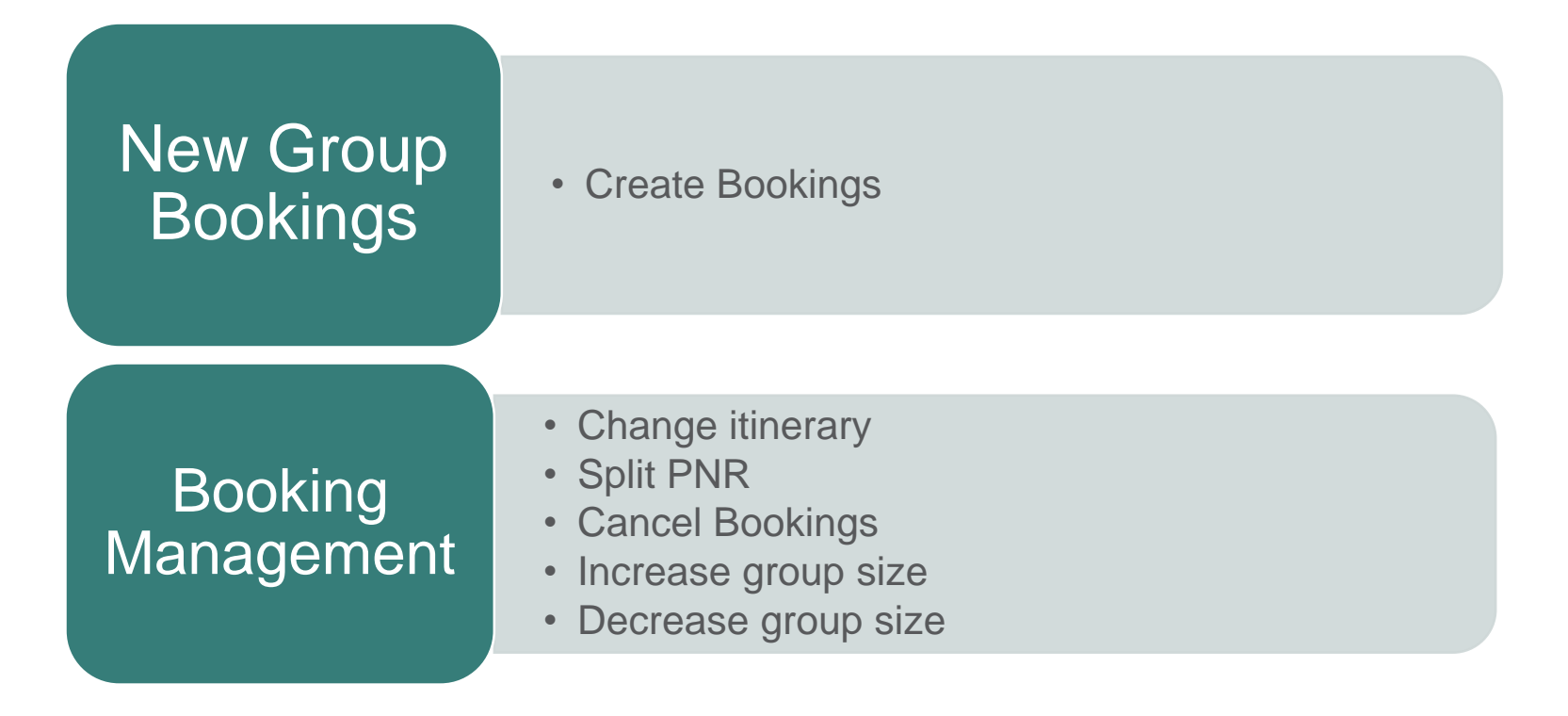

#### New Group Booking– Create Bookings

- Round Trip, One Way, Multi-City & Multi-Origin groups types are available in GSO for new group request
- Mixed compartment for Outbound and Inbound sector can be created
   Trip Details

| Roun | d Trip | One Way | Multi-City  | Multi-Origin |
|------|--------|---------|-------------|--------------|
|      |        |         |             |              |
| From |        |         | Depart Date | DD/MM/YYYY   |
| То   |        |         | Return Date | DD/MM/YYYY   |

• Available flight options will be provided for selection

| ect Flight: HK | G to TPE           |                                            |          | Far                                        | e information below excludes taxes. |
|----------------|--------------------|--------------------------------------------|----------|--------------------------------------------|-------------------------------------|
| CATHAY PACIFIC | Non-Stop<br>CX0498 | <b>7:00 am</b><br>(HKG)<br>Mon Jan 10 2022 | <b>→</b> | <b>8:40 am</b><br>(TPE)<br>Mon Jan 10 202: | COMPARTMENT<br>Economy<br>2         |
|                | EC                 | ONOMY                                      |          |                                            |                                     |
| Show Fare Det  | alls 🗸 🔿 \$        | 596 HKD                                    |          |                                            |                                     |
| CATHAY PACIFIC | Non-Stop<br>CX0488 | <b>8:00 am</b><br>(HKG)<br>Mon Jan 10 2022 | <b>→</b> | <b>9:45 am</b><br>(TPE)<br>Mon Jan 10 202. | COMPARTMENT<br>Economy              |
|                | EC                 | ONOMY                                      |          |                                            |                                     |
| Show Fare Det  | alls 🗸 🗆 \$        | 596 HKD                                    |          |                                            |                                     |
| CATHAY PACIFIC | Non-Stop<br>CX0564 | <b>8:30 am</b><br>(HKG)<br>Mon Jan 10 2022 | <b>→</b> | 10:15 am<br>(TPE)<br>Mon Jan 10 202:       | COMPARTMENT<br>Economy<br>2         |
|                | EC                 | ONOMY                                      |          |                                            |                                     |
| Show Fare Det  | ails 🗸 🔿 s         | 796 HKD                                    |          |                                            |                                     |

#### New Group Booking– Create Bookings (Cont'd) >

- Fares on GSO is display as One-Way
  - \* Except for Multi-City group request
- Base fare/tax/FSC/other surcharge/FBC can be shown in fare details (Tax & FSC are subject to changes upon ticketing when Cathay Agent (CXA) prices the actual amount to be paid by agency)

| 710 HKD | ○ <b>s</b> | Show Fare Details 🔺 |
|---------|------------|---------------------|
| 450 HKD | \$         | BASE FARE           |
| 260 HKD | \$         | TAX                 |
| 0 HKD   | \$         | FUEL SURCHARGE      |
| 0 HKD   | \$         | OTHER SURCHARGES    |
| XRWHS   | GL         | FARE BASIS CODE     |

- Quotation of group will be provided after group requests have been filled in
- A function called "Escalate" in GSO can allow travel agency to pass group requests which need manual reviews and consolidations to Airlines

#### **Booking Management - Task Queue**

Tasks Queue

• Task Queue can provide the summary of the offers, Bookings, Timelines, Schedule Change and Escalations

| Offers (37)          |    | Offers                |           |                 |           |               |              |          |           |            |          |        |             |                |         |             |        |             |    |
|----------------------|----|-----------------------|-----------|-----------------|-----------|---------------|--------------|----------|-----------|------------|----------|--------|-------------|----------------|---------|-------------|--------|-------------|----|
|                      | _  | Oners                 |           |                 |           |               |              |          |           |            |          |        |             |                |         |             |        |             |    |
| Saved                | 0  | Filter by:            | Notes     | Offer Expiratio | in Date   | Creation Date | Request Type | Group ID | Series ID | Group Name | POS      | Origin | Destination | Departure Date | PAX     | Compartment | Status | Agency Name | IA |
| Partial Booked       | 0  | No Active Filters     |           |                 |           |               |              |          |           |            |          |        |             |                |         |             |        |             |    |
| Booking Failed       | 5  | GPOLIPID              | SEDIES ID | GRI             |           |               |              | POS      | ORIGIN    | DEST       | DEPART   | DATE   | DAY         | CMP            | STATUS  | OFFER       |        | Ŧ           |    |
| Held                 | 0  |                       | SERIES ID | GRU             | OUP NAME  |               |              | PUS      | UNIGIN    | UEST       | DEPART   | 2000   |             | - CMP          | 314103  | OFFERE      |        | E           |    |
| Expired              | 32 | 10017264              |           | HK              | GCX/A/EG/ | TESTQ         |              | нк       | LHK       | HKG        | Dec 21,  | 2022   | 20          | Y              | Expired | Nov 11,     | , 2022 |             |    |
| Bookings (21)        |    | 10017263              |           | HK              | GCX/A/EG/ | /TESTP        |              | HK       | LHR       | HKG        | Dec 21,  | 2022   | 30          | Y              | Expired | Nov 11,     | , 2022 |             |    |
| Booked               | 20 | 10017261              |           | НК              | GCX/A/EG/ | /AWTEST       |              | НК       | HKG       | TPE        | Feb 16,  | 2023   | 16          | Y              | Expired | Nov 10,     | 2022   |             |    |
| Canceled             | 1  | 10017238              |           | HK              | GCX/A/EG/ | /AWTEST       |              | НК       | JFK       | HKG        | Mar 2, 2 | 2023   | 25          | Y              | Expired | Nov 9, 2    | 2022   |             |    |
| Timelines (5)        |    | 10017235              |           | нк              | GCX/A/EG/ | /AWTEST       |              | НК       | LHR       | HKG        | Feb 16,  | 2023   | 15          | Y              | Expired | Nov 9, 2    | 2022   |             |    |
| Deposits             | 5  | 10017223              |           | НК              | GCX/A/EG/ | /AWTEST       |              | НК       | HKG       | LHR        | Feb 9, 2 | 023    | 15          | Y              | Expired | Nov 6, 2    | 2022   |             |    |
| Final Payments       | 0  | 10017222              |           | НК              | GCX/A/EG/ | /AWTEST       |              | НК       | LAX       | HKG        | Dec 8, 2 | 1022   | 14          | Y              | Expired | Nov 6, 2    | 2022   |             |    |
| Names                | 0  | 10017220              |           | нк              | GCX/A/EG/ | /THORTEST     |              | НК       | LHR       | HKG        | Feb 22,  | 2023   | 25          | Y              | Expired | Nov 5, 2    | 2022   |             |    |
| Schedule Change (0)  | 0  | 10017219              |           | нк              | GCX/A/EG/ | /THORTEST     |              | НК       | LHR       | HKG        | Dec 21,  | 2022   | 25          | Y              | Expired | Nov 5, 3    | 2022   |             |    |
| Reviewed             | 0  | 10017131              |           | HK              | GCX/A/EG/ | /test         |              | НК       | HKG       | TPE        | Nov 5, 2 | 2022   | 10          | Y              | Expired | Nov 2, 2    | 2022   |             |    |
| Removed              | 0  | Show 10 ¥ items ne    | 10350     |                 |           |               |              |          |           |            |          |        |             |                |         |             |        |             |    |
| Escalations (18)     |    | show to the memory be | . Page    |                 |           |               |              |          |           |            |          |        |             |                |         |             |        |             |    |
| Escalated to Airline | 8  |                       |           |                 |           |               |              |          |           |            |          |        |             |                |         |             |        |             |    |
| Resolved by Airline  | 0  |                       |           |                 |           |               |              |          |           |            |          |        |             |                |         |             |        |             |    |
| Rejected by Airline  | 10 |                       |           |                 |           |               |              |          |           |            |          |        |             |                |         |             |        |             |    |

### Booking Management – Change Itinerary

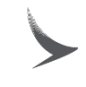

- Agents are able to change itineraries (date change, itineraries changes, trip type changes, etc.) and reprice the group in GSO
- Trip Type can be changed from RT to OW & multi-city or vice versa

\* Change to multi-origin is not allowed under edit trip type

- Booking ID (Booking Identification number for a booking created) will remain the same although itinerary has been changed
- All related booking management changes will be recorded

#### Booking Management – Split PNR

- PNR split can be done in the Booking Management page
- Split PNR needs to be done **BEFORE** name in process
- Once split is done, it is not possible to be revoked

### Booking Management – Cancel Bookings

- Group cancellation is available on GSO by using "Cancel Booking"
- Partial cancel is also available by cancelling unused PNR under the same Booking ID

Booking Management – Increase/ Decrease group size

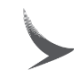

- Group size can be increased or decreased via "Increase Group Size" and "Decrease Group Size" feature in GSO
- Group size change must be done via GSO
- Increase group size refers to adding a new group request in the original booking ID
- Decrease group size takes the threshold of FOC into account (e.g. 15+1), but it is currently referring to PNR level but not Booking ID level

\*Applied to POS that with FOC policy

## Recommended Workflow and Demonstration

### GSO – Landing Page

- "New Request" is used for creating new group bookings
- "Task Queue" page will contain all the items to be followed up including below,
  - 1. Offers
  - 2. Bookings (Booked & Cancelled)
  - 3. Timelines (Deposit, Final Payments & Names)
  - 4. Schedule Change
  - 5. Escalations

Details of "Task Queue" will be introduced in later page.

| ROS, GSO               |                  |                     |                       |                          |              |           |
|------------------------|------------------|---------------------|-----------------------|--------------------------|--------------|-----------|
| W REQUEST TASKS QUEL   | JE               |                     |                       |                          |              |           |
|                        |                  |                     |                       |                          |              |           |
|                        |                  |                     |                       |                          |              |           |
| Trip Details           |                  |                     |                       |                          |              |           |
|                        |                  |                     |                       |                          |              |           |
| Round Trip On          | e Way Multi-City | Multi-Origin        |                       |                          |              |           |
|                        |                  |                     |                       |                          |              |           |
| From                   | Depart Date      | D/MM/YYYY           | Any time              | ✓ Compartme              | nt Economy V | Stops Any |
|                        |                  |                     |                       |                          |              |           |
| Fo                     | Return Date      | D/MM/YYYY           | Any time              | ✓ Compartme              | nt Economy 🗸 | Stops Any |
|                        |                  |                     |                       |                          |              |           |
|                        |                  |                     |                       |                          |              |           |
| Adults Chage 12+       | ilidren 🗇 Infa   | ants (INS)<br>der 2 | Infants (INF) Under 2 | Passes<br>Age 12+        | 0            |           |
|                        |                  |                     |                       |                          |              |           |
| Group Information      |                  |                     |                       |                          |              |           |
|                        |                  |                     |                       |                          |              |           |
| Group Name HKGCX/A/EG/ | Gr               | oup Type Select One | <b>~</b>              | Reason For Travel Select | One          | ~         |
|                        |                  |                     |                       |                          |              |           |
|                        |                  |                     |                       |                          |              |           |
|                        |                  |                     |                       |                          |              |           |
|                        |                  |                     |                       |                          |              |           |
| Search Flights         |                  |                     |                       |                          |              |           |

#### Create Bookings - Trip Details

- Select the trip types (Round Trip/ One Way/ Multi-City/ Multi-Origin) for your group request
- Input the itinerary information
  - Origin, Destination
  - Departure Date
  - Compartment
  - Return Date (except for one way group)
  - Depart Time & Return Time (Optional)
    - Suggest to select for high frequency routes and 6<sup>th</sup> freedom group
  - Number of stops/ Via point

Trip Details

| Depart Date DD/MM/YYYY Anv time |
|---------------------------------|
|                                 |

#### Create Bookings - Trip Details

Trip Details

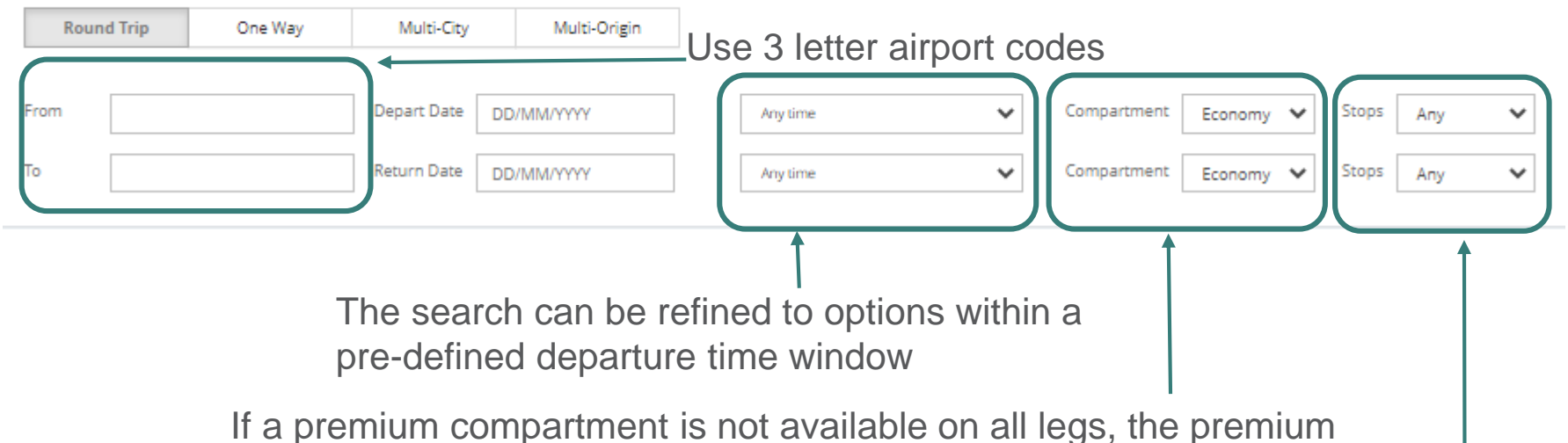

compartment fare will apply and the booking will be made in the lower compartment on the leg without premium availability (e.g. PEY on long haul but EY on short haul with PEY fare charged)

Number of stops or via point can be defined for the search. For number of stops, it's allowing up to the number of stops specified. This means if we select 2 stops, it is not only allowing 2 stop options to be returned, but rather UP TO 2 stop options to be returned.

\*\* Suggest to select "Any" for number of stops

### Create Bookings- Round Trip/ One way

- Case 1
  - Create a group with single origin and destination
  - Either One-way or Round-Trip group
  - Can be a 3<sup>rd</sup> /4<sup>th</sup> /5<sup>th</sup> /6<sup>th</sup> freedom group

Trip Details

| Round Trip One V | Multi-City  | Multi-Origin |            |             |           |       |     |
|------------------|-------------|--------------|------------|-------------|-----------|-------|-----|
|                  | Depart Date | DD/MM/YYYY   | Any time 🗸 | Compartment | Economy 🗸 | Stops | Any |
|                  | Return Date | DD/MM/YYYY   | Any time 🗸 | Compartment | Economy 🗸 | Stops | Апу |

\* OW trip details are the same as Round trip, but without return date & time options

Trip Details

#### Create Bookings- Round Trip/ One way

| Trip Det | tails   |         |             |              | Any time<br>Morning-Afternoon (5:00am<br>Afternoon-Night (2:00pm to 7<br>Mid-night (12:00am to 4:59ar<br>Band1 (12:00am to 1:59am)<br>Band2 (2:00am to 5:59am)<br>Band3 (6:00am to 7:59am)<br>Band4 (8:00am to 9:59am)<br>Band5 (10:00am to 12:59pm)<br>Band6 (1:00pm to 3:59pm)                                                                                     | to 1:59pm)<br>11:59pm)<br>n) | 1) |            |         |   |       |     |   |
|----------|---------|---------|-------------|--------------|----------------------------------------------------------------------------------------------------|------------------------------|----|------------|---------|---|-------|-----|---|
| Roun     | id Trip | One Way | Multi-City  | Multi-Origin | Band7 (4:00pm to 5:59pm)<br>Band8 (6:00pm to 7:59pm)                                                                                                    |                              |    |            |         |   |       |     |   |
|          |         |         |             |              | Band9 (8:00pm to 11:59pm)                                                                                                    |                              |    |            |         |   |       |     |   |
| From     |         |         | Depart Date | DD/MM/YYYY   | Any time                                                                                                    | ~                            | C  | ompartment | Economy | ~ | Stops | Апу | ~ |
| То       |         |         | Return Date | DD/MM/YYYY   | Any time                                                                                                    | ~                            | C  | mpartment  | Economy | ~ | Stops | Any | ~ |
|          |         |         |             |              | Any time                                                                                                    |                              |    | 1 ·        |         |   |       |     |   |
|          |         |         |             |              | Morning-Afternoon (5:00am to 1:<br>Afternoon-Night (2:00pm to 11:59<br>Mid-night (12:00am to 4:59am)<br>Band1 (12:00am to 1:59am)<br>Band2 (2:00am to 5:59am)<br>Band3 (6:00am to 7:59am)<br>Band4 (8:00am to 7:59am)<br>Band5 (10:00am to 12:59pm)<br>Band6 (1:00pm to 3:59pm)<br>Band7 (4:00pm to 7:59pm)<br>Band8 (6:00pm to 7:59pm)<br>Band9 (8:00pm to 11:59pm) | 59pm)<br>9pm)                |    |            |         |   |       |     |   |

• For high frequency origins or destinations such as TPE, BKK, etc, please select "Depart Time" and "Return Time" while inputting the request

#### Create Bookings - Multi-City

- Case 2
  - Create a group that includes stopovers in multiple cities, and may or may not return to the point of origin (i.e. open jaw)

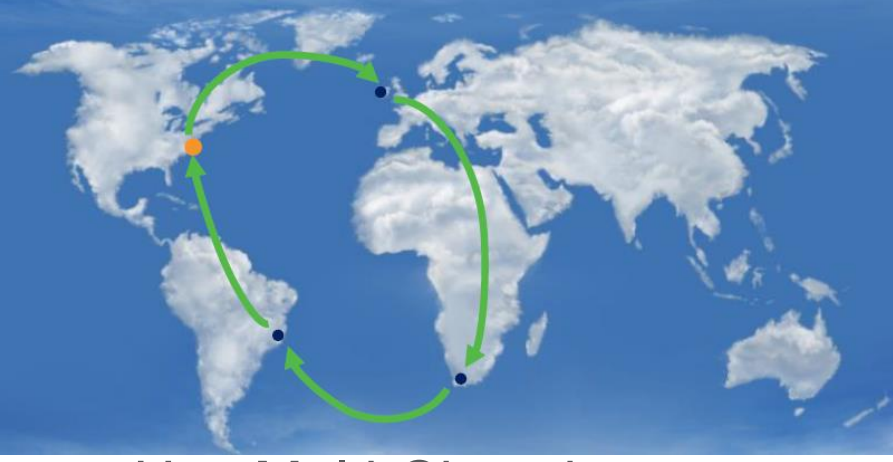

- Use Multi-City tab to create group

Trip Details

| Round | d Trip | One Way | Mul | lti-City | Multi-Origin |             |            |          |   |             |           |
|-------|--------|---------|-----|----------|--------------|-------------|------------|----------|---|-------------|-----------|
| From  |        |         | То  |          |              | Depart Date | DD/MM/YYYY | Any time | ~ | Compartment | Economy 🗙 |
| From  |        |         | То  |          |              | Depart Date | DD/MM/YYYY | Any time | ~ | Compartment | Economy 💙 |

#### Create Bookings – Multi-City

| Trip Details |                              |                             |                    | Any time<br>Morning-Afternoon (5:00am to 1<br>Afternoon-Night (2:00pm to 11:5<br>Mid-night (12:00am to 4:59am)<br>Band1 (12:00am to 1:59am)<br>Band2 (2:00am to 5:59am)<br>Band3 (6:00am to 7:59am)<br>Band4 (8:00am to 9:59am) | :59pm)<br>59pm) |             |           |
|--------------|------------------------------|-----------------------------|--------------------|----------------------------------------------------------------------------------------------------|-----------------|-------------|-----------|
| Round Trip   | One Way Multi-City           | Multi-Origin                |                    | Band5 (10:00am to 12:59pm)<br>Band6 (1:00pm to 3:59pm)<br>Band7 (4:00pm to 5:59pm)<br>Band8 (6:00pm to 7:59pm)<br>Band9 (8:00pm to 11:59pm)                                                                                     |                 |             |           |
| From         | То                           | Depart Date                 | DD/MM/YYYY         | Any time                                                                                                    | Ţ,              | Compartment | Economy 🗸 |
| From         | То                           | Depart Date                 | DD/MM/YYYY         | Any time                                                                                                    | ~               | Compartment | Economy 🗸 |
| Add          | Add row                      | s to reques                 | st additic         | onal segments                                                                                                    |                 |             |           |
|              | Select Depar<br>Request in o | t Time is a<br>rder to shov | MUST f<br>w the co | or Multi-City                                                                                                    |                 |             |           |
|              | flight selectio              | ns of your                  | request            |                                                                                                    |                 |             |           |

#### Create Bookings – Multi-Origin

- Case 3
  - Create a group with a single destination that can originate from more than one point
  - May or may not include a return

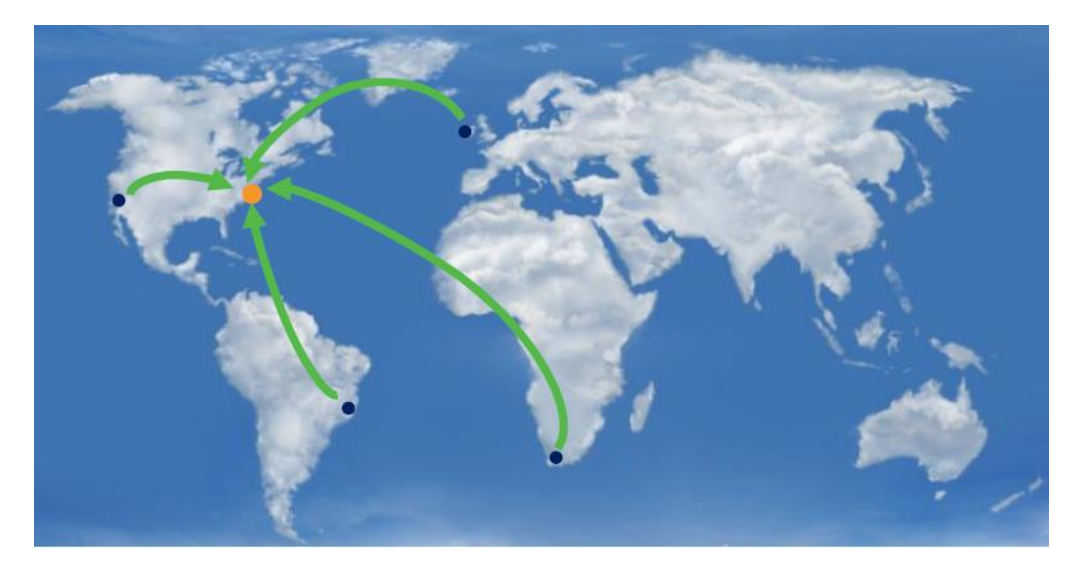

#### Create Bookings – Multi-Origin

Trip Details

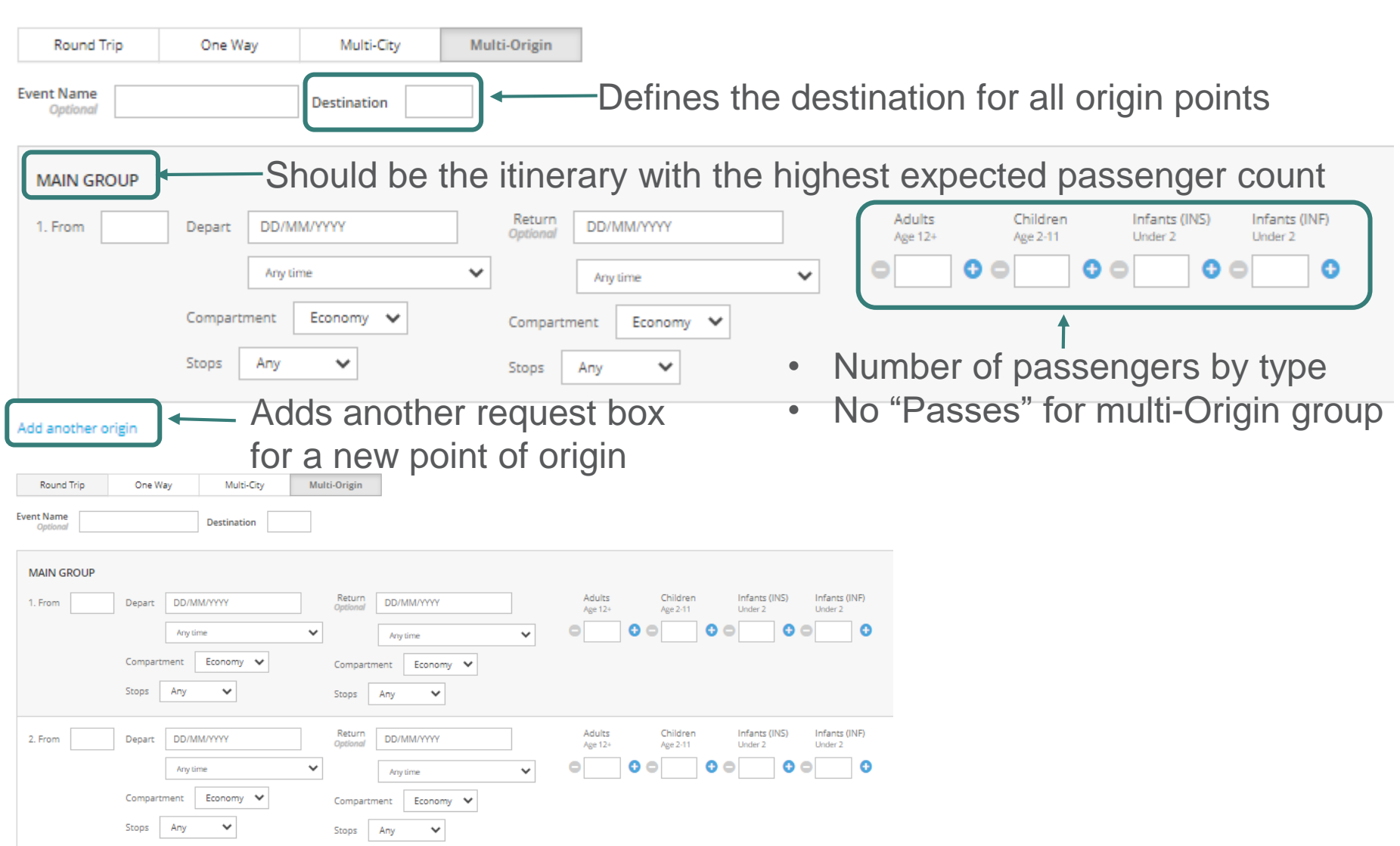

- Users cannot request for FOC via Multi Origin
- If FOC is needed, please make use of OW/RT request instead

| The Details            |             |             |                    |               |   |                   |                      |                          |                          |
|------------------------|-------------|-------------|--------------------|---------------|---|-------------------|----------------------|--------------------------|--------------------------|
| Round Trip             | One Way     | Multi-City  | Multi-Origin       |               |   |                   |                      |                          |                          |
| Event Name<br>Optional |             | Destination |                    |               |   |                   | Unable to i          | nput "Pass               | es"                      |
| MAIN GROUP             |             |             |                    |               |   |                   |                      |                          |                          |
| 1. From                | Depart DD/M | M/YYYY      | Return<br>Optional | DD/MM/YYYY    |   | Adults<br>Age 12+ | Children<br>Age 2-11 | Infants (INS)<br>Under 2 | Infants (INF)<br>Under 2 |
|                        | Any ti      | me          | ~                  | Any time      | ~ | 0                 |                      | •                        | •                        |
|                        | Compartment | Economy 🗸   | Compartme          | ent Economy 🗸 |   |                   |                      |                          |                          |
|                        | Stops Any   | ~           | Stops A            | Any 🗸         |   |                   |                      |                          |                          |

Add another origin

Trin Details

Scenario

 If you want to book two groups departing from 1) AKL and 2) CHC where each of them contains 10 passengers

Step 1: FOC can only be obtained by first creating a group of 20 passengers for either AKL/CHC with FOC

| Trip Details      |                   |                |                    |                           |                                   |                    |           |       |       |  |
|-------------------|-------------------|----------------|--------------------|---------------------------|-----------------------------------|--------------------|-----------|-------|-------|--|
| Round Trip        | One Way           | Multi-City     | Multi-Origin       |                           |                                   |                    |           |       |       |  |
| From              |                   | Depart Date 01 | /03/2023           | Any time                  | ~                                 | Compartment        | Economy 🗸 | Stops | Any 🗸 |  |
| To HKG            |                   | Return Date 10 | )/03/2023          | Any time                  | ~                                 | Compartment        | Economy 🗸 | Stops | Any 🗸 |  |
| Adults O 20       | Children Children | Infa           | nts (INS)<br>r 2   | Infants (INF)     Under 2 | Passe<br>Age 12                   | <sup>s</sup> ₊ ⊖ 1 | þ         |       |       |  |
| Group Informatio  | on                |                |                    |                           |                                   |                    |           |       |       |  |
| Group Name HKGOVA | VEĜ/              | Gro            | up Type Select One | e •                       | <ul> <li>Reason For Tr</li> </ul> | avel Select Or     | ne        |       | ~     |  |

Step 2: "Increase group size" to book for the other direction

- "Increase group size" -> "Edit itinerary"
- Book for CHC-HKG

| Increase Group Size                                 | х                      |                 |        |
|-----------------------------------------------------|------------------------|-----------------|--------|
| Generate a new offer to add passengers to this PNR. |                        |                 |        |
| How many passengers would you like to add?          |                        |                 |        |
| Adults Original size: 20                            |                        |                 |        |
| Children Original size: 0                           |                        |                 |        |
| Infants Without Seat Original size: 0               |                        |                 |        |
| Infants With Seat Original size: 0                  |                        |                 |        |
| Select Flights Edit ltinerary Cano                  | el                     |                 |        |
|                                                     | Edit Trip and Increase | Passenger Count |        |
|                                                     | GROUP                  | BOOKING ID      | ORIGIN |
|                                                     | abc                    | 4683079         | AKL    |
|                                                     | Trip Details           |                 |        |

**Round Trip** One Way Multi-City From CHC Depart Date 01/03/2022 Any time Compartment Economy HKG Return Date 10/03/2022 Any time  $\sim$ Compartment Economy 🗸

DESTINATION HKG

#### Step 3: "Split" the redundant group size out of the original PNR

#### Split PNR

| GROUP |                          | GROUP ID                          | ORIGIN |         | DESTINATION | DEPARTS       |     | RETURNS     | SIZE (PASSES) |
|-------|--------------------------|-----------------------------------|--------|---------|-------------|---------------|-----|-------------|---------------|
| abc   |                          | 10067876                          | AKL    |         | HKG         | 17 Jan 20     | 020 | 22 Jan 2020 | 20 (1)        |
|       | PNR TXJDG9               | Total Size:                       | 11     | New PNR | 1           | otal Size: 10 |     |             |               |
|       |                          | Unnamed Passengers: 1             | 11     |         | Unnamed Pa  | sengers: 10   |     |             |               |
|       | Adult 0 out of 10        | Separate                          |        | Adult   | D           | Put Back      |     |             |               |
|       | 1 Passes passenger is no | at able to be moved to a new PNR. |        |         |             |               |     |             |               |
|       |                          |                                   |        |         |             |               |     |             |               |

• Step 4: Cancel the redundant group booking

#### Booking ID: 4683079

| SROUP<br>BDC                                                                                                    |           | <b>с</b><br>1 | ROUP ID<br>0067876 | origin<br>AKL | C<br>H          | DESTINATION<br>HKG | departs<br>17 Jan 2020 | SIZE (PASSES)<br>30 (1) | COMPARTMENT<br>Y | AGENCY<br>NZ RMS Agency |
|----------------------------------------------------------------------------------------------------|-----------|---------------|--------------------|---------------|-----------------|--------------------|------------------------|-------------------------|------------------|-------------------------|
| Remaining Deposit \$11,301.00 NZD TOTAL DEPOSIT \$11,301.00 NZD REMAINING PAYMENT \$56,505.00 NZD TOTAL PAYMENT \$56,505.00 NZD |           |               |                    |               |                 |                    |                        |                         |                  |                         |
| PNRS                                                                                                    | CONTRACTS | PAYMENTS      |                    |               |                 |                    |                        |                         | Keep FOC         |                         |
| PNR LOCAT                                                                                                    | ÖR        |               | DEPARTS            | ORI           | GIN PAX (PASSES | 5) CREATION DATE   | LAST UPDATED DATE      | LAST UPDA               | TED VIA          | STATUS                  |
| TXJLFN                                                                                                    |           |               | 17 Jan 2020 14:50  | CH            | 5 10            | 13 Dec 2019        | 13 Dec 2019            | GSO                     |                  | BOOKED                  |
| TXJDG9                                                                                                    |           |               | 17 Jan 2020 08:55  | AKI           | . 10 (1)        | 13 Dec 2019        | 13 Dec 2019            | GSO                     |                  | BOOKED                  |
| TXKGR9                                                                                                    |           |               | 17 Jan 2020 08:55  | AKI           | . 10            | 13 Dec 2019        | 13 Dec 2019            | GSO                     |                  | BOOKED                  |

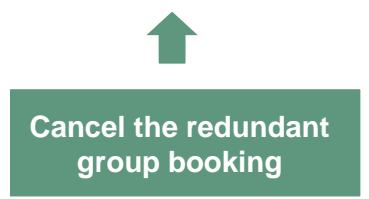

- Input the no. of pax under "Passenger Information"
- "Passes" is referring to Free of Charge Ticket (FOC)
  - Pass travelers must remain in the original PNR
  - Airline-defined policy parameters may require a defined number or percentage of paid passengers also remain in the original PNR with the Pass travelers
  - Once a group is booked, **NO** additional passes can be requested

| Passenger Information             | n                 |                 |                   |                   |
|-----------------------------------|-------------------|-----------------|-------------------|-------------------|
| Adults O 20 Ch<br>Age 12+ O 20 Ag | Children See 2-11 | Infants (INS) O | Infants (INF) O G | Passes<br>Age 12+ |

- Passes allowance for Open-jaw itinerary will take Outbound Passes Policy in consideration
- For example
  - If there are 2 Passes policies including 15 pax to enjoy 1 FOC (15+1) for HKG-LHR and 20 pax to enjoy 1 FOC (20+1) for HKG SYD, LHR//SYD group will follow 15+1 policy while SYD//LHR will follow 20+1 policy

| <b>WORLDWIDE</b> | ~  |
|------------------|----|
| HKG to LHR       | 15 |
| HKG to SYD       | 20 |

#### **Flight Selection**

| GROUP             | COMPARTMENT | DEPARTS      | RETURNS      | SIZE (PASSES) | TRIP TYPE  |
|-------------------|-------------|--------------|--------------|---------------|------------|
| RMSCX/A/test/TEST | Economy     | Mar 14, 2022 | Mar 28, 2022 | 15 (1)        | Multi-City |

| Itin | erary 1 Fare<br>HKG-L | e information belo | w excludes taxes.<br>-HKG will follo        | w H      | KG-LHR 15+                                 | 1 Passes Policy        |
|------|-----------------------|--------------------|---------------------------------------------|----------|--------------------------------------------|------------------------|
| 1    | CATHAY PACIFIC        | Non-Stop<br>CX0251 | <b>11:55 pm</b><br>(HKG)<br>Mon Mar 14 2022 | <b>→</b> | <b>5:00 am</b><br>(LHR)<br>Tue Mar 15 2022 | COMPARTMENT<br>Economy |
| 2    | CATHAY PACIFIC        | Non-Stop<br>CX0100 | <b>3:15 pm</b><br>(SYD)<br>Mon Mar 28 2022  | <b>→</b> | <b>9:30 pm</b><br>(HKG)<br>Mon Mar 28 2022 | COMPARTMENT<br>Economy |
|      |                       | ECONO              | MY                                          |          |                                            | -                      |

| NEW REQUES | ST TA       | SKS QUEUE |         | Alert                   |                |                   | ×        |   |             |           |
|------------|-------------|-----------|---------|-------------------------|----------------|-------------------|----------|---|-------------|-----------|
| Trie De    |             |           |         | The 1 pass(es) requeste | d exceed allov | vable quota of 0. |          |   |             |           |
|            | etalls      |           |         |                         |                |                   | ок       |   |             |           |
| Rou        | nd Trip     | One Way   | M       | Aul                     |                |                   |          |   |             |           |
| From       | НКС         |           | То      | SYD                     | Depart Date    | 14/03/2022        | Any time | ~ | Compartment | Economy 🗸 |
| From       | LHR         |           | То      | НКС                     | Depart Date    | 28/03/2022        | Any time | ~ | Compartment | Economy 🗸 |
|            | Add         |           |         |                         |                |                   |          |   |             |           |
|            |             |           |         |                         |                |                   |          |   |             |           |
| Passen     | iger Infori | mation    |         |                         |                |                   |          |   |             |           |
| Adults     | 15          | hildren   | Infants | s With Seat             | Without Seat   | Passes 1          |          |   |             |           |

 For HKG-SYD//LHR-HKG itinerary, passes are not allowed for 15 paying pax under this group as it will follow HKG-SYD 20+1 policy

#### Flight Selection

| group<br>HKGCX | /A/testing     | compartment<br>Economy | DE                                        | <b>ерактs</b><br>бер 15, 2020 | F<br>5                                   | <b>returns</b><br>Sep 29, | 2020                         | size (passes)<br>20 (1) |                    | TRIP TYP<br>Multi-( | PE<br>City             |
|----------------|----------------|------------------------|-------------------------------------------|-------------------------------|------------------------------------------|---------------------------|------------------------------|-------------------------|--------------------|---------------------|------------------------|
| Itir           | nerary 1 H     | KG-SYI                 | )//LHR-ŀ                                  | HKG w                         | /ill follov                              | w Hł                      | KG-SYD 2                     | 20+1 Pas                | ses Po             | olicy               | y                      |
| 1              | CATHAY PACIFIC | Non-Stop<br>CX0101     | <b>11:55 pm</b><br>(HKG)<br>Tue Sep 15 20 | →<br>020                      | <b>10:50 am</b><br>(SYD)<br>Wed Sep 16 2 | 2020                      | marginal fare<br>\$ 7.75 hkd | total available<br>210  | group avail<br>208 | ABLE                | compartment<br>Economy |
| 2              | CATHAY PACIFIC | Non-Stop<br>CX0252     | <b>12:20 pm</b><br>(LHR)<br>Tue Sep 29 20 | →<br>020                      | <b>7:05 am</b><br>(HKG)<br>Wed Sep 30 2  | 2020                      | Marginal fare<br>\$ 8.53 HKD | total available         | group avail<br>135 | ABLE                | compartment<br>Economy |
|                | 1              | ECONO                  | ЛY                                        |                               |                                          |                           |                              |                         |                    |                     |                        |

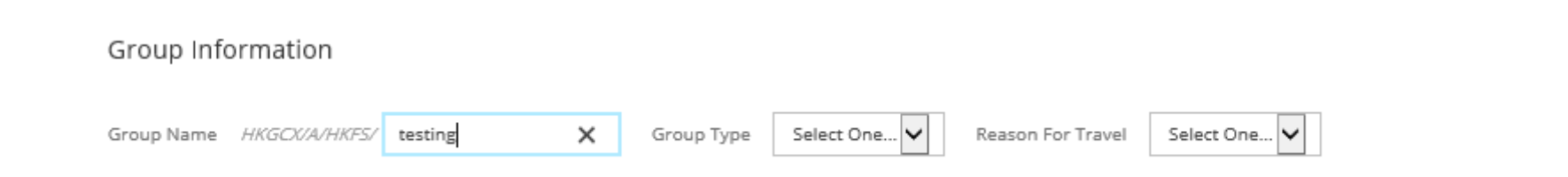

- Enter group name under "Group Information"
- Group name is a free text form but with a prefix by default
- \*Max characters for Group name including prefix is 50. Please be aware

- Select corresponding group type
- Choose the closest available choice
- For any stopover 3<sup>rd</sup>/4<sup>th</sup> Freedom group requests create under Multi-City request, please select "MTCY" under group type
- Reason for Travel: Just leave it as it is not a mandatory field

| Group Name     | Group Type | Select One 🗸 | Reason For Travel | Select One 🗸 |
|----------------|------------|--------------|-------------------|--------------|
|                |            | Select One   |                   | Select One   |
|                |            | CRUS         |                   | Default      |
|                |            | ENTR         |                   |              |
|                |            | FAMS         |                   |              |
|                |            | MICE         |                   |              |
| Coarch Elights |            | MISC         |                   |              |
| Search Flights |            | MTCY         |                   |              |
|                |            | ORCH         |                   |              |
|                |            | OTHS         |                   |              |
|                |            | PILM         |                   |              |
|                |            | PLAN         |                   |              |
|                |            | SCHL         |                   |              |
|                |            | SERS         |                   |              |
|                |            | SMNS         |                   |              |
|                |            | SPRT         |                   |              |
|                |            | TOUR         |                   |              |
|                |            | WORK         |                   |              |
|                |            | YPAG         |                   |              |

Group Information
# Create Bookings – Flight Selection

### **Flight Selection**

| GROUP COMPARTMENT E                                                         | DEPARTS                                                                                              | RETURNS                                                                                | SIZE                                                                                  | TRIP TYPE                              |
|-----------------------------------------------------------------------------|----------------------------------------------------------------------------------------------------|----------------------------------------------------------------------------------------|---------------------------------------------------------------------------------------|----------------------------------------|
| HKGCX/A/testing Economy J                                                   | Jan 18, 2021                                                                                         | Jan 29, 2021                                                                           | 20                                                                                    | Round Trip                             |
|                                                                             |                                                                                                    |                                                                                        |                                                                                       |                                        |
| Select Flight: HKG to LHR                                                   | Tax<br>Fina                                                                                          | es and fees shown during the flight sele<br>al taxes and fees will be calculated after | ction process are estimated based on pu<br>selection of flights and shown in the offe | blished fare information.<br>r screen. |
| CATHAY PACIFIC NOn-Stop 11:55 pm<br>CX0251 (HKG) → (HKG)<br>Mon Jan 18 2021 | 5:00 am         сомрактиен           (LHR)         Economy           Tue Jan 19 2021         Economy | NT                                                                                     |                                                                                       |                                        |
| ECONOMY                                                                     |                                                                                                    |                                                                                        |                                                                                       |                                        |
| Show Fare Details 🗸 🔿 s 2,647 HKD                                           |                                                                                                    |                                                                                        |                                                                                       |                                        |
| CATHAY PACIFIC Non-Stop 3:10 pm CX0253 (HKG) → (HKG) → (Mon Jan 18 2021     | 8:20 pm COMPARTME<br>(LHR) Economy<br>Mon Jan 18 2021                                                | ENT                                                                                    |                                                                                       |                                        |
| ECONOMY                                                                     |                                                                                                    |                                                                                        |                                                                                       |                                        |
| Show Fare Details 🗸 🔿 s 2,545 HKD                                           |                                                                                                    |                                                                                        |                                                                                       |                                        |
| CATHAY PACIFIC Non-Stop 1:45 am<br>CX0237 (HKG) →<br>Mon Jan 18 2021        | 7:00 am compartme<br>(LHR) Economy<br>Mon Jan 18 2021                                                | ENT                                                                                    |                                                                                       |                                        |
| ECONOMY                                                                     |                                                                                                    |                                                                                        |                                                                                       |                                        |
| Show Fare Details V Os 2,545 HKD                                            |                                                                                                    |                                                                                        |                                                                                       |                                        |
|                                                                             |                                                                                                    |                                                                                        |                                                                                       |                                        |

- Select Outbound Itinerary first
- Options for return itineraries will not be displayed until an outbound itinerary is selected
- Exception: Multi-City options will display as complete trip itineraries that include all requested O&Ds

## **Create Bookings – Flight Selection**

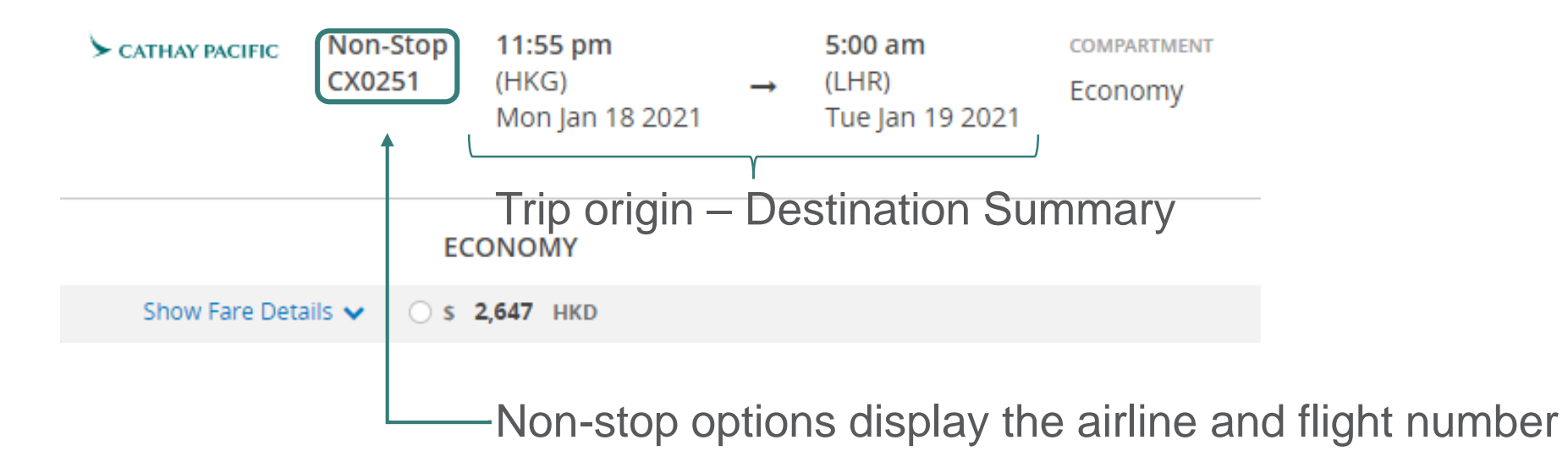

## **Create Bookings – Flight Selection**

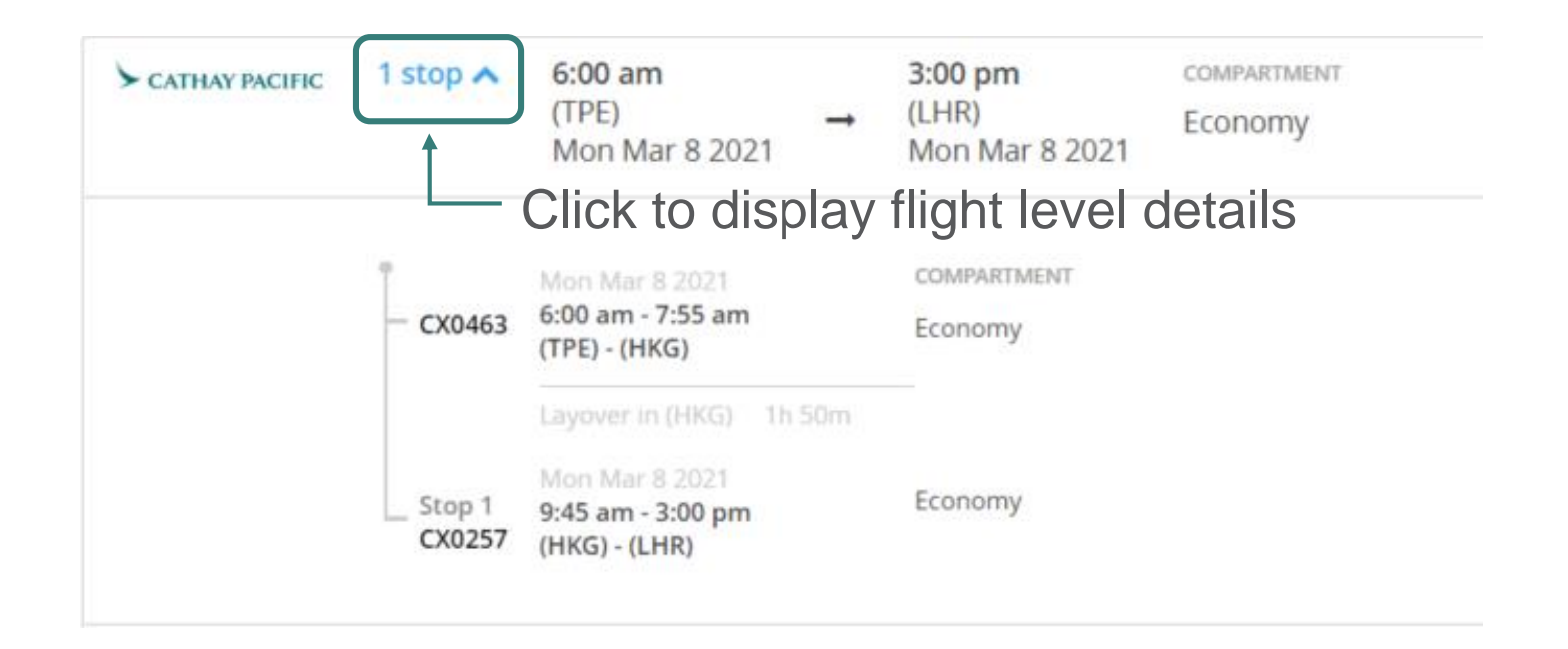

## Create Bookings – Fare Details

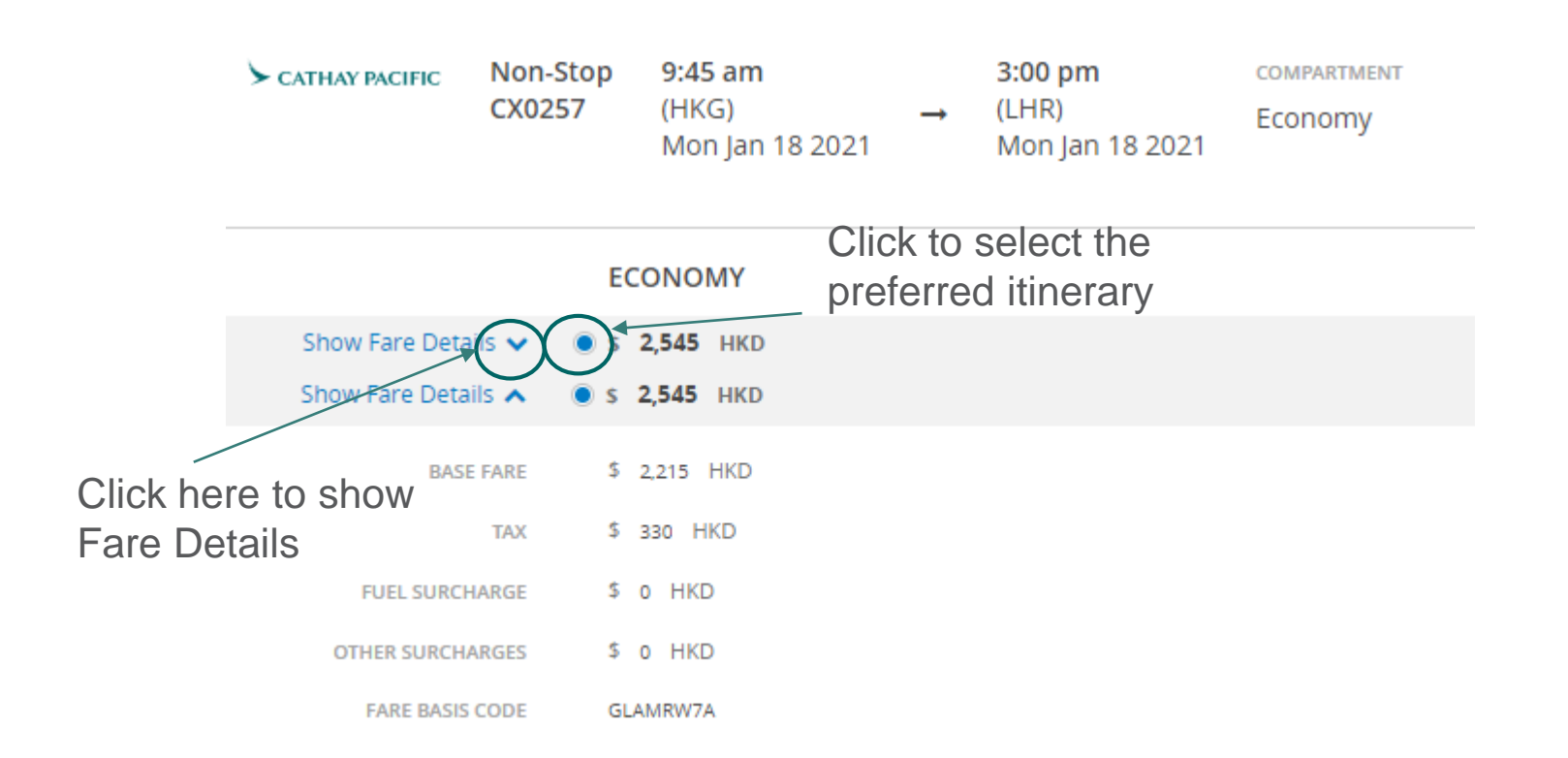

## Create Bookings – Fare Details

• "No Fare Available" message appear if combinability is not allowed

| CATHAY PACIFIC | Non-Stop<br>CX0494 | 10:25 am<br>(HKG)<br>Fri Jan 17 2020 | - | 12:15 pm<br>(TPE)<br>Fri Jan 17 2020 | COMPARTMENT<br>Economy |
|----------------|--------------------|--------------------------------------|---|--------------------------------------|------------------------|
| CATHAY PACIFIC | Non-Stop<br>CX0474 | 11:25 am<br>(HKG)<br>Fri Jan 17 2020 | 1 | 1:15 pm<br>(TPE)<br>Fri Jan 17 2020  | COMPARTMENT<br>Economy |
|                | EC                 | ONOMY                                |   |                                      |                        |

## Create Bookings – Preview Offer

- Select outbound & Inbound flights
- Click "Preview Offer"

## Flight Selection

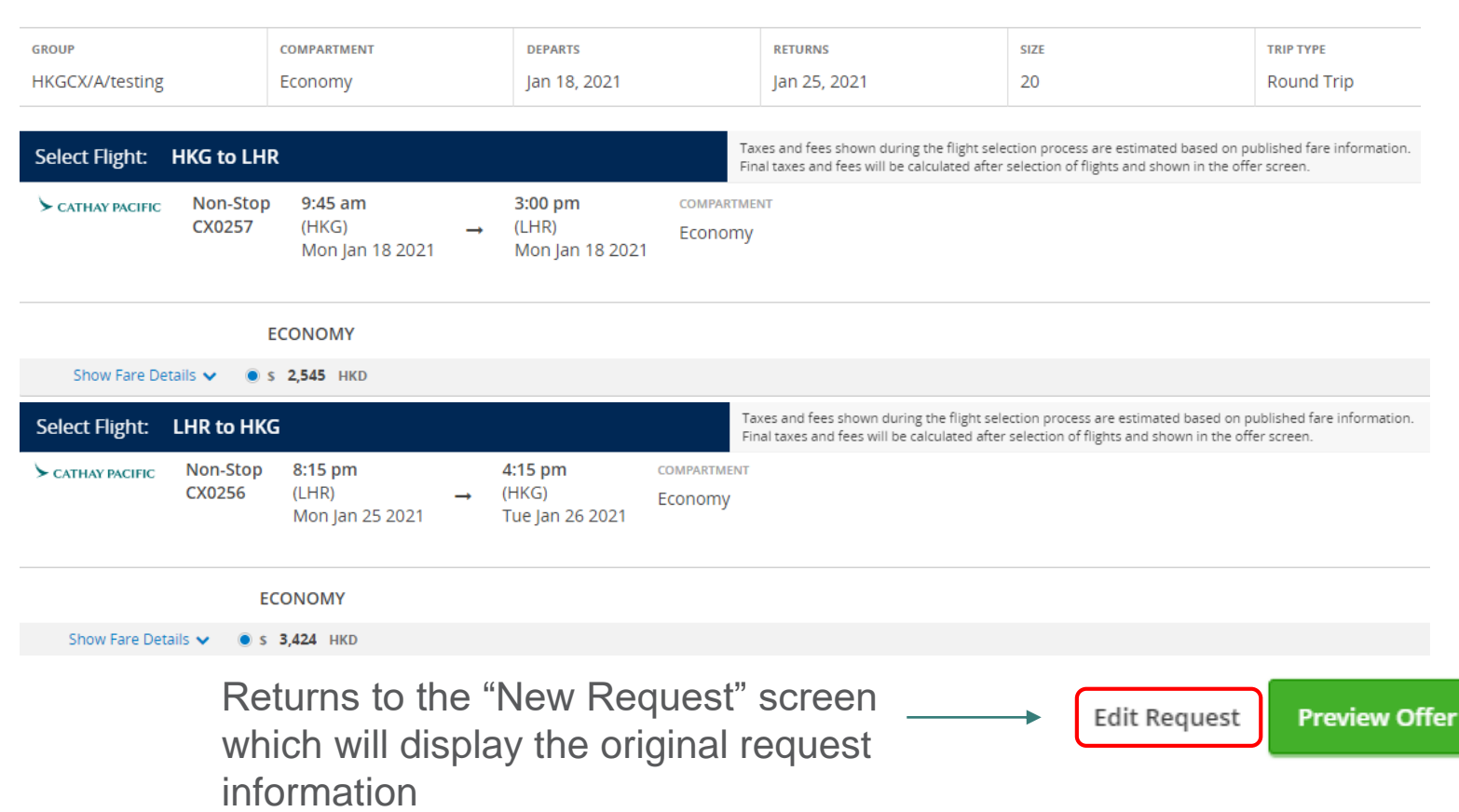

## Create Bookings – Offer Summary

| KGCX/A/testing                                                                                                    | CMP ORIGIN<br>Y Hong Kong, Hong Kor                                                                                                    | ong                                                                                                    | DESTINATION<br>London, United Kingdom        | Jan 18, 2021                  | RETURNS<br>Jan 25, 2021 | SIZE<br>20                                                                                                    | TRIP TYPE<br>Round Trip (RT)                                                                                                    | ADDITIONAL INFO |
|----------------------------------------------------------------------------------------------------|----------------------------------------------------------------------------------------------------|----------------------------------------------------------------------------------------------------|----------------------------------------------|-------------------------------|-------------------------|----------------------------------------------------------------------------------------------------|----------------------------------------------------------------------------------------------------|-----------------|
| <ul> <li>▶ Flights</li> <li>1 From Hong Kong, Hon</li> <li>&gt; CATHAY INCIFIC NOTSTO</li> <li>2 From London, United</li> <li>&gt; CATHAY INCIFIC NOTSTO</li> </ul> | Kong to London, United King<br>Monday January 18, 2021<br>HKG 9:45am > LHR 3:00pn<br>Compartment: Econo<br>Base Fare: \$2,21<br>Fuel Surcharges: \$0 Hk<br>Other Surcharges: \$0 Hk<br>Fare Basis Code: GLAX<br>Monday January 25, 2021<br>LHR 8:15pm > HKG +1 day<br>Compartment: Econo<br>Fare Family: Econo<br>Base Fare: \$2,21<br>Fuel Surcharge: \$0 Hk<br>Other Surcharges: \$0 Hk<br>Fare Basis Code: GLAX | gdom<br>1 CX0257<br>m<br>nomy<br>15 HKD<br>IS HKD<br>KD<br>XRW7A<br>Kong<br>11 CX0<br>y 4:15pm<br>nomy<br>15 HKD<br>ISD<br>KD<br>KD<br>KD<br>KKD<br>KKD<br>KRW7A | T&C will on the rig<br>side of th<br>summary | be show<br>ht hand<br>e offer | 'n                      | Booking Te<br>Cancellation<br>Oct 12, 2020 -<br>Jan 15, 2021 -<br>Change Fee<br>S542.50 HKD<br>Allowed Chi<br>25% of Final Q<br>Final Payme<br>Jan 15, 2021<br>Group Size I<br>Minimum: 10<br>Deposit Fee<br>Oct 12, 2020 -<br>Jan 3, 2021 - 4<br>Name Chan<br>S300.00 HKD<br>Name Dead<br>Jan 11, 2021<br>Number of U<br>3<br>Option Fee<br>S200.00 HKD<br>Ticketing De<br>Jan 17, 2021 | erms and Conditions<br>n Fee<br>30% per person per ticket<br>100% per person per ticket<br>per Passenger per change<br>Id and Infant Ratio<br>iroup<br>ent Due Date<br>Maximum: 500<br>/ Due Date<br>10% per person<br>ge Fee<br>per Passenger per change<br>line<br>Changes Allowed<br>eadline |                 |

0

## Create Bookings – Offer Summary (Cont'd)

#### Fare Breakdown

| PASSENGER TYPE        |                                                 | FARE DETAILS     | NUMBER OF PASSENGERS |              | TOTAL         |
|-----------------------|-------------------------------------------------|------------------|----------------------|--------------|---------------|
|                       | Price                                           | \$5.969 HKD      | 20                   | Total Price: | \$119 380 HKD |
| Aboer -               | Fare:                                           | \$4,430 HKD      | 20                   | fotarrice.   | \$115,560 meb |
|                       | Fuel Surcharge:                                 | \$0 HKD          |                      |              |               |
|                       | Other Surcharges:                               | \$0 HKD          |                      |              |               |
|                       | Tax:                                            | \$1.539 HKD      |                      |              |               |
|                       | All fares and services provided include GST, wi | here applicable. |                      |              |               |
|                       |                                                 |                  |                      |              |               |
| CHILD                 | Price                                           | \$2 949 UVD      | 0                    | Total Price: | \$0 HKD       |
| CRIED                 | Frice.                                          | \$3,345 HKD      | 0                    | fotal Price. | 30 HKD        |
|                       | Fare:                                           | \$3,330 HKD      |                      |              |               |
|                       | Puel Surcharge:                                 | SU HKD           |                      |              |               |
|                       | Other Surcharges:                               | SU HKD           |                      |              |               |
|                       | lax:                                            | \$619 HKD        |                      |              |               |
|                       | All fares and services provided include GST, wi | nere applicable. |                      |              |               |
|                       |                                                 |                  |                      |              |               |
| INFANT - With Seat    | Price:                                          | \$3,949 HKD      | 0                    | Total Price: | \$0 HKD       |
|                       | Fare:                                           | \$3,330 HKD      |                      |              |               |
|                       | Fuel Surcharge:                                 | \$0 HKD          |                      |              |               |
|                       | Other Surcharges:                               | \$0 HKD          |                      |              |               |
|                       | Tax:                                            | \$619 HKD        |                      |              |               |
|                       | All fares and services provided include GST, wi | here applicable. |                      |              |               |
|                       |                                                 |                  |                      |              |               |
| INFANT - Without Seat | Price:                                          | \$1,069 HKD      | 0                    | Total Price: | \$0 HKD       |
|                       | Fare:                                           | \$450 HKD        |                      |              |               |
|                       | Fuel Surcharge:                                 | \$0 HKD          |                      |              |               |
|                       | Other Surcharges:                               | \$0 HKD          |                      |              |               |
|                       | Tax:                                            | \$619 HKD        |                      |              |               |
|                       | All fares and services provided include GST, wi | here applicable. |                      |              |               |
|                       |                                                 |                  |                      |              |               |

(Inclusive of GST, where applicable. Excludes any additional fees.)

Create Bookings – Offer Summary (Cont'd)

Fare Breakdown

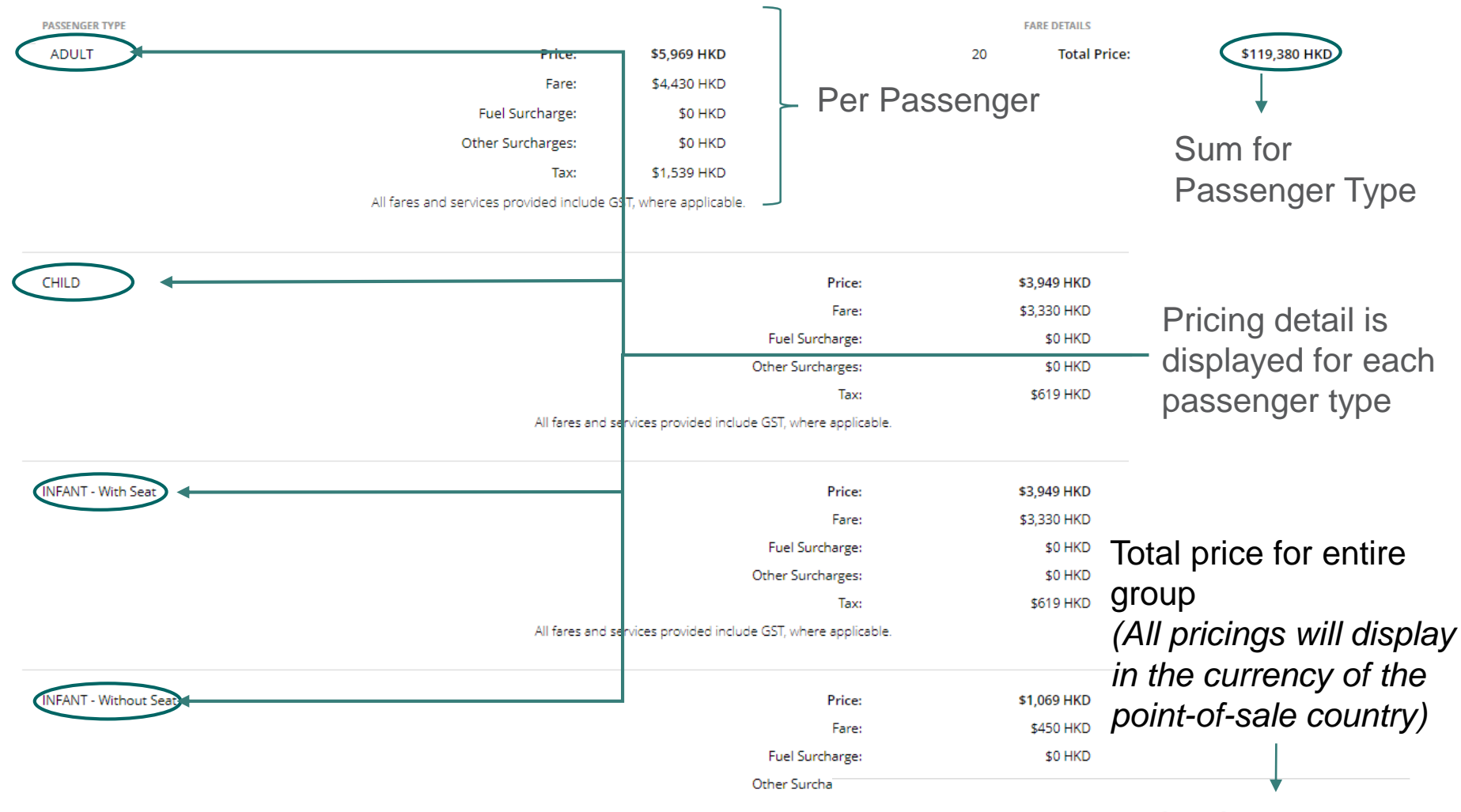

## Grand Total: \$119,380 HKD

All fares and services provided include GST, where a

# Create Bookings – Offer Actions

| Offer 10090723                      |                                                                    |                                                                                   |                                       |                     |                            |                                 |                                                          |                                                                    |                 |
|-------------------------------------|--------------------------------------------------------------------|-----------------------------------------------------------------------------------|---------------------------------------|---------------------|----------------------------|---------------------------------|----------------------------------------------------------|--------------------------------------------------------------------|-----------------|
| GROUP<br>HKGCX/A/testing            | смр<br>Ү                                                           | origin<br>Hong Kong, Hong Kong                                                    | DESTINATION<br>London, United Kingdom |                     | departs<br>Jan 18, 2021    | RETURNS<br>Jan 25, 2021         | size<br>20                                               | TRIP TYPE<br>Round Trip (RT)                                       | ADDITIONAL INFO |
| ★ Flights 1 From Hong Kong, Hong Ko | ng to Londoi                                                       | n, United Kingdom                                                                 |                                       |                     |                            | Boc<br>Cani                     | king Term<br><b>cellation Fe</b><br>2, 2020 - 309        | s and Conditions<br>e<br>5 per person per ticket                   |                 |
| S CATHAY PACIFIC Nonstop            | Monday Ja<br>HKG 9:45ar<br>Compartme<br>Fare Family:<br>Base Fare: | nuary 18, 2021 CX0257<br>n > LHR 3:00pm<br>nt: Economy<br>Economy<br>\$2,215 HKD  |                                       |                     |                            | Jan 1<br>Chai<br>\$542<br>Alloi | 5, 2021 - 100<br>nge Fee<br>.50 HKD per I<br>wed Child a | % per person per ticket<br>Passenger per change<br>nd Infant Ratio |                 |
|                                     | Fuel Surchar<br>Other Surch<br>Fare Basis C                        | rge: \$0 HKD<br>arges: \$0 HKD<br>ode: GLAXRW7A                                   |                                       |                     |                            | 25%<br>Fina<br>Jan 1            | of Final Grou<br><b>l Payment I</b><br>5, 2021           | p<br>Due Date                                                      |                 |
| 2 From London, United King          | dom to Hong<br>Monday Ja<br>LHR 8:15pr                             | <b>g Kong, Hong Kong</b><br>nuary 25, 2021 CX0256<br>n > <b>HKG</b> +1 day 4:15pm |                                       |                     |                            | Grou<br>Minin<br>Dep            | ıp Size Rang<br>num: 10, Max<br>osit Fee / Dı            | ge<br>kimum: 500<br>Je Date                                        |                 |
|                                     | Compartme<br>Fare Family:<br>Base Fare:                            | nt: Economy<br>Economy<br>\$2.215 HKD                                             |                                       |                     |                            | Oct 1<br>Jan 3                  | 2, 2020 - 109<br>, 2021 - 45%                            | è per person<br>per person                                         |                 |
|                                     | Other Surch<br>Fare Basis C                                        | Add any inforn<br>refresh your m                                                  | nation that vemory in th              | would b<br>e future | e helpful t<br>e, or to he | o<br>Ip others –                | ^ E                                                      | Enter Note:                                                        | .nge Fee        |
| Reject Offer                        |                                                                    | who may have                                                                      | to work thi                           | s offer             | and within                 |                                 |                                                          |                                                                    | .4              |
|                                     |                                                                    | and are                                                                           | e not added                           | to the              | PNR                        |                                 | ↓                                                        | Save                                                               |                 |

# Create Bookings – Offer Actions Image: Constraint of the second second seco

- 1. Click to download a PDF copy of the offer
- 2. Select the language of the offer
- 3. You may return to "Flight Selection" by clicking "Edit Flights"
- 4. "Save offer" will allow you to save the offer (Fare) of the group \*NO Inventory will be held
  \*NOT guarantee availability, i.e. if the flight is not eligible for group business anymore, the offer will not be honored
  \*Offer will be held for 48 hours

\*TA user may contact sales office and provide offer ID if they would like to escalate and discuss the offer with airline

# Create Multi Origin Bookings– Offer Actions >

NEW REQUEST TASKS QUEUE

Please DO NOT use this Download button as system will return blank page

| Mult                                                                                                   | i-Origin C                                                                                                    | )ffer #1001                                                                                       | 7422         |                                                                                                |           |                                                                                            |                                                                                                  |                                                                                  |                                               |                  |           |                  |                |
|----------------------------------------------------------------------------------------------------|----------------------------------------------------------------------------------------------------|---------------------------------------------------------------------------------------------------|--------------|------------------------------------------------------------------------------------------------|-----------|--------------------------------------------------------------------------------------------|--------------------------------------------------------------------------------------------------|----------------------------------------------------------------------------------|-----------------------------------------------|------------------|-----------|------------------|----------------|
| ORIGIN                                                                                                 | DESTINATION                                                                                                    | DEPARTING                                                                                         | RETURNING    | FARE PER PAX                                                                                   | GROUP FBC | TAX PER PAX                                                                                | FUEL SURCHARGE                                                                                   | OTHER SURCHARGES                                                                 | PAX                                           | TOTAL FARE       |           |                  |                |
| • SYD                                                                                                  | нкд                                                                                                    | Mar 16, 2023                                                                                      | Mar 22, 2023 | \$4,170.00 HKD (INS)<br>\$5,550.00 HKD (ADULT)<br>\$4,170.00 HKD (CHILD)<br>\$560.00 HKD (INF) |           | \$545.00 HKD (INS)<br>\$980.00 HKD (ADULT)<br>\$545.00 HKD (CHILD)<br>\$215.00 HKD (INF)   | \$2,254.00 HKD (INS)<br>\$2,254.00 HKD (ADULT)<br>\$2,254.00 HKD (CHILD)<br>\$2,254.00 HKD (INF) | \$0.00 HKD (INS)<br>\$0.00 HKD (ADULT)<br>\$0.00 HKD (CHILD)<br>\$0.00 HKD (INF) | 0 (INS)<br>10 (ADULT)<br>0 (CHILD)<br>0 (INF) | \$87,840 HKD     | ☑ Edit    | ± Download EN1 🗸 |                |
| ▶ LHR                                                                                                  | НКС                                                                                                    | Mar 16, 2023                                                                                      | Mar 22, 2023 | \$1,220.00 HKD (INS)<br>\$1,630.00 HKD (ADULT)<br>\$1,220.00 HKD (CHILD)<br>\$160.00 HKD (INF) |           | \$738.00 HKD (INS)<br>\$1,645.00 HKD (ADULT)<br>\$738.00 HKD (CHILD)<br>\$738.00 HKD (INF) | \$2,254.00 HKD (INS)<br>\$2,254.00 HKD (ADULT)<br>\$2,254.00 HKD (CHILD)<br>\$2,254.00 HKD (INF) | \$0.00 HKD (INS)<br>\$0.00 HKD (ADULT)<br>\$0.00 HKD (CHILD)<br>\$0.00 HKD (INF) | 0 (INS)<br>10 (ADULT)<br>0 (CHILD)<br>0 (INF) | \$55,290 HKD     | ☑ Edit    | ± Download EN1 V | 厂              |
|                                                                                                    |                                                                                                    |                                                                                                   |              |                                                                                                |           |                                                                                            |                                                                                                  |                                                                                  |                                               |                  | Tota      | Service          | Charge:<br>HKD |
| Bookin<br>Bank A<br>Account<br>BSB<br>Account<br>Cancel<br>Dec 9, 2<br>Mar 9, 2<br>Final P<br>Mar 9, 2 | ng Terms an<br>Account<br>Bank HSBC<br>nt Name Cathay<br>Swift N/A<br>Number N/A<br>Number 002-20<br>Ilation Fee<br>2022 - 20% per p<br>2023 - 100% per<br>2023 - 100% per<br>2023 - 20% per p | d Conditions<br>/ Pacific Airways L<br>06480-001<br>erson per ticket<br>person per ticket<br>Date | imited.      |                                                                                                |           |                                                                                            |                                                                                                  |                                                                                  |                                               |                  |           |                  |                |
| Reject Offer                                                                                           | r                                                                                                    |                                                                                                   |              |                                                                                                |           |                                                                                            |                                                                                                  | Edit Request                                                                     | ± Down                                        | nload Offer Summ | ary EN1 V | Save Offer       | Book           |
|                                                                                                    |                                                                                                    |                                                                                                   |              |                                                                                                |           |                                                                                            | Please us                                                                                        | e "Downle                                                                        | oad O                                         | ffer Su          | mmar      | y" to            | 40             |

download a PDF copy of the offer

# Create Bookings – Reject Offer

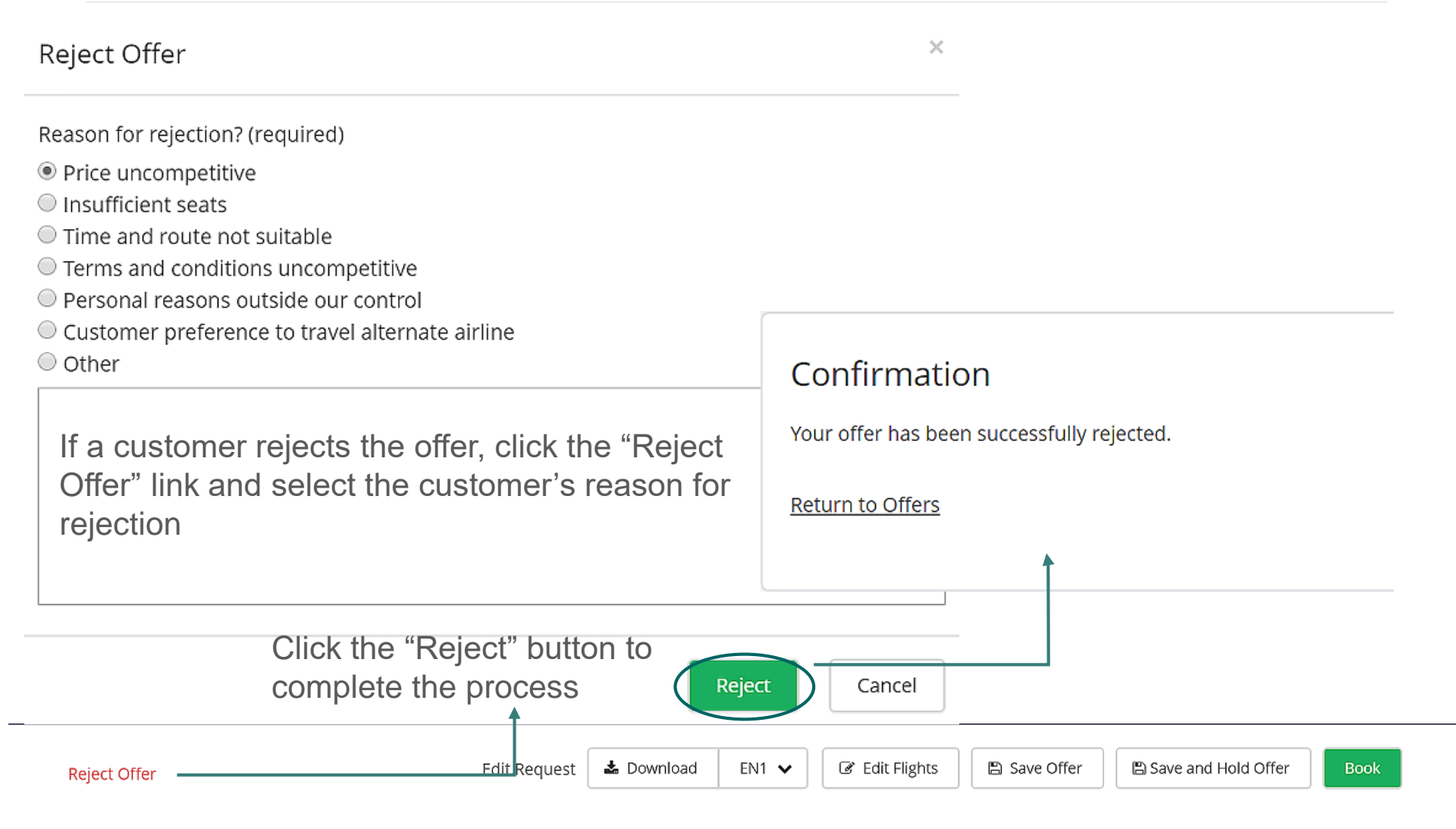

## Create Bookings – Book Offer

| Offer 100680         | 73                      |                                                                                                    |                                                                                                    |              |                         |                         |            |                                                                                                    |                                   |                 |
|----------------------|-------------------------|----------------------------------------------------------------------------------------------------|----------------------------------------------------------------------------------------------------|--------------|-------------------------|-------------------------|------------|----------------------------------------------------------------------------------------------------|-----------------------------------|-----------------|
| group<br>HKGCX/A/ABC | смр<br>Ү                | origin<br>Auckland, New Zealand                                                                                                    | destination<br>Hong Kong, Hon                                                                                            | ig Kong      | departs<br>Mar 16, 2020 | RETURNS<br>Mar 24, 2020 | size<br>20 | TRIP TYPE<br>Round Trip (RT)                                                                                           | ADDITIONAL INFO                   | MAT RATE<br>80% |
| HKGCX/A/ABC          | Y<br>d, New 2<br>Nonsto | Auckland, New Zealand<br>Zealand to Hong Kong, Ho<br>P Monday March 16, 7<br>AKL 3:00pm > HKG 9<br>Compartment:<br>Fare Family:<br>Base Fare:<br>Fuel Surcharge:<br>Other Surcharges:<br>Fare Basis Code:<br>Applied Discount: | Hong Kong, Hon<br>ng Kong<br>2020 CX0198<br>:15pm<br>Economy<br>Economy<br>\$500 NZD<br>\$110 NZD<br>\$0 NZD<br>NLAQONZ8 | ig Kong      | Bookin<br>You will re   | ng in pro               | gre        | Round Trip (RT)<br>Booking Terms and<br>Bank Account<br>Bank HSBC<br>Account Name CATHAY<br>Swift<br>BSB Number<br>CSS | Conditions<br>PACIFIC AIRWAYS LTD | y to be viewe   |
| 2 From Hong Ko       | ong, Hon                | g Kong to Auckland, New                                                                                                    | Zealand                                                                                                    |              |                         |                         |            |                                                                                                    |                                   |                 |
| CATHAY PACIFIC       | Nonsto                  | p Tuesday March 24, 3<br>HKG 9:25pm > AKL +<br>Compartment:                                                                                                    | 2020 CX01<br>1 day 1:30pm<br>Economy                                                                                     | 113          |                         |                         |            |                                                                                                    |                                   |                 |
| Notes 🗸              |                         | Faile Failing.<br>Base Fare:<br>Fuel Surcharge:<br>Other Surcharges:                                                                                                    | \$500 NZD<br>\$110 NZD<br>\$0 NZD                                                                                        |              | Ì                       |                         |            | Name Change Fee<br>\$44.75 NZD per Passenge<br>Name Deadline                                                           | er per change                     |                 |
| leject Offer         |                         |                                                                                                    |                                                                                                    | Edit Request | La Download             | ENG 🗸 🛃 Edit            | Flights    | 🖺 Save Offer                                                                                                    | 음 Save and Hold Offe              | Book            |

## Create Bookings – Booking Responses

| GROUP              | смр      | origin               | DESTINATION            | departs      | <sub>RETURNS</sub> | size | TRIP TYPE       | ADDITIONAL INFO |
|--------------------|----------|----------------------|------------------------|--------------|--------------------|------|-----------------|-----------------|
| HKGCX/A/testing    | Ү        | Hong Kong, Hong Kong | London, United Kingdom | Jan 18, 2021 | Jan 25, 2021       | 20   | Round Trip (RT) |                 |
| O This offer has b | oeen boo | oked. Go to booking  |                        |              |                    |      |                 |                 |

## Escalation

- Escalation is a workflow to request approval of itinerary options that can't be priced by end users because of airlines' internal inventory policy.
- \*\* In some conditions, escalate function will be prohibited
- As mentioned in previous slides, TA users may inform sales office the offer ID after saving an offer in order to discuss with airline and escalate the order to RM

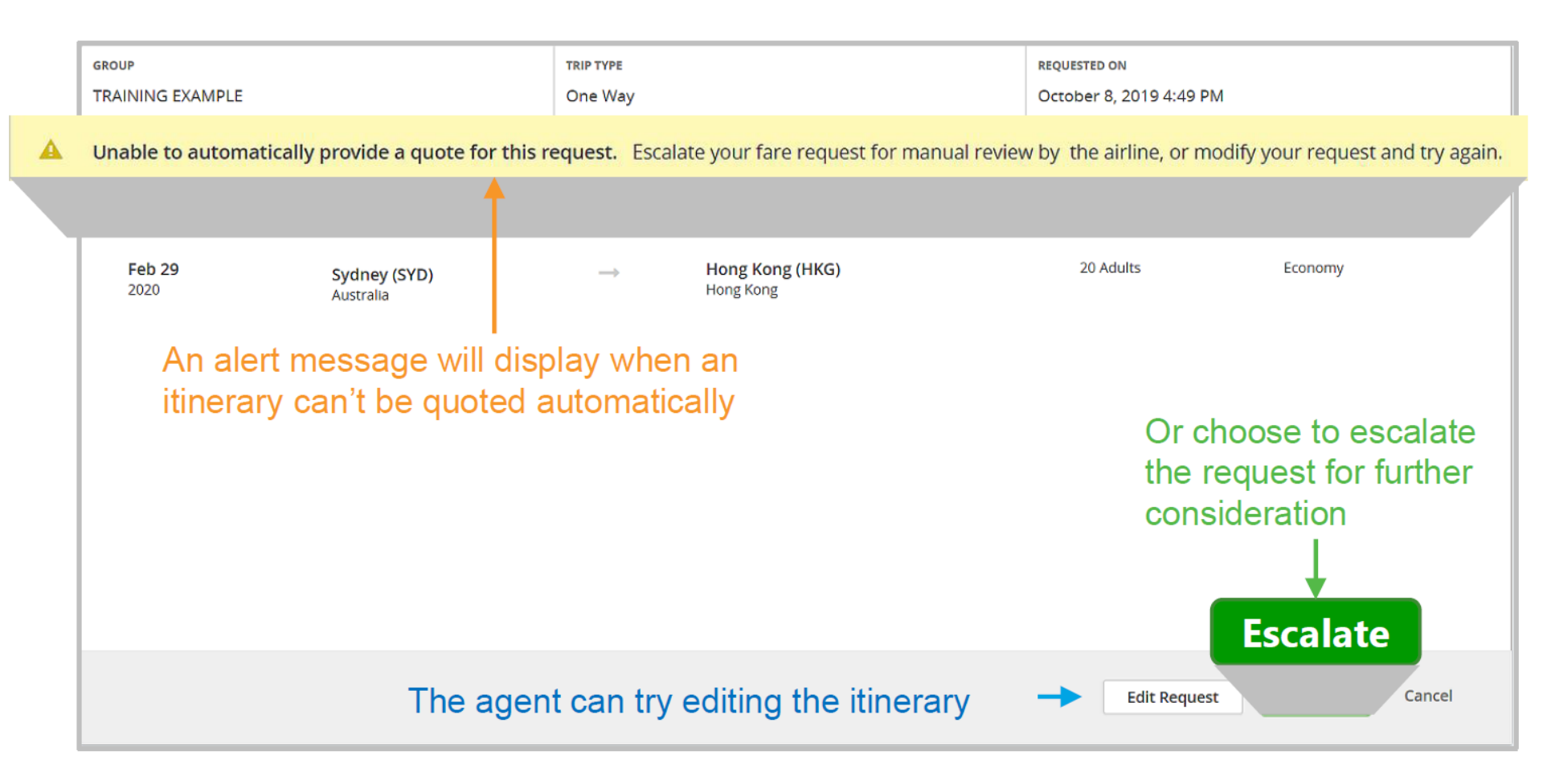

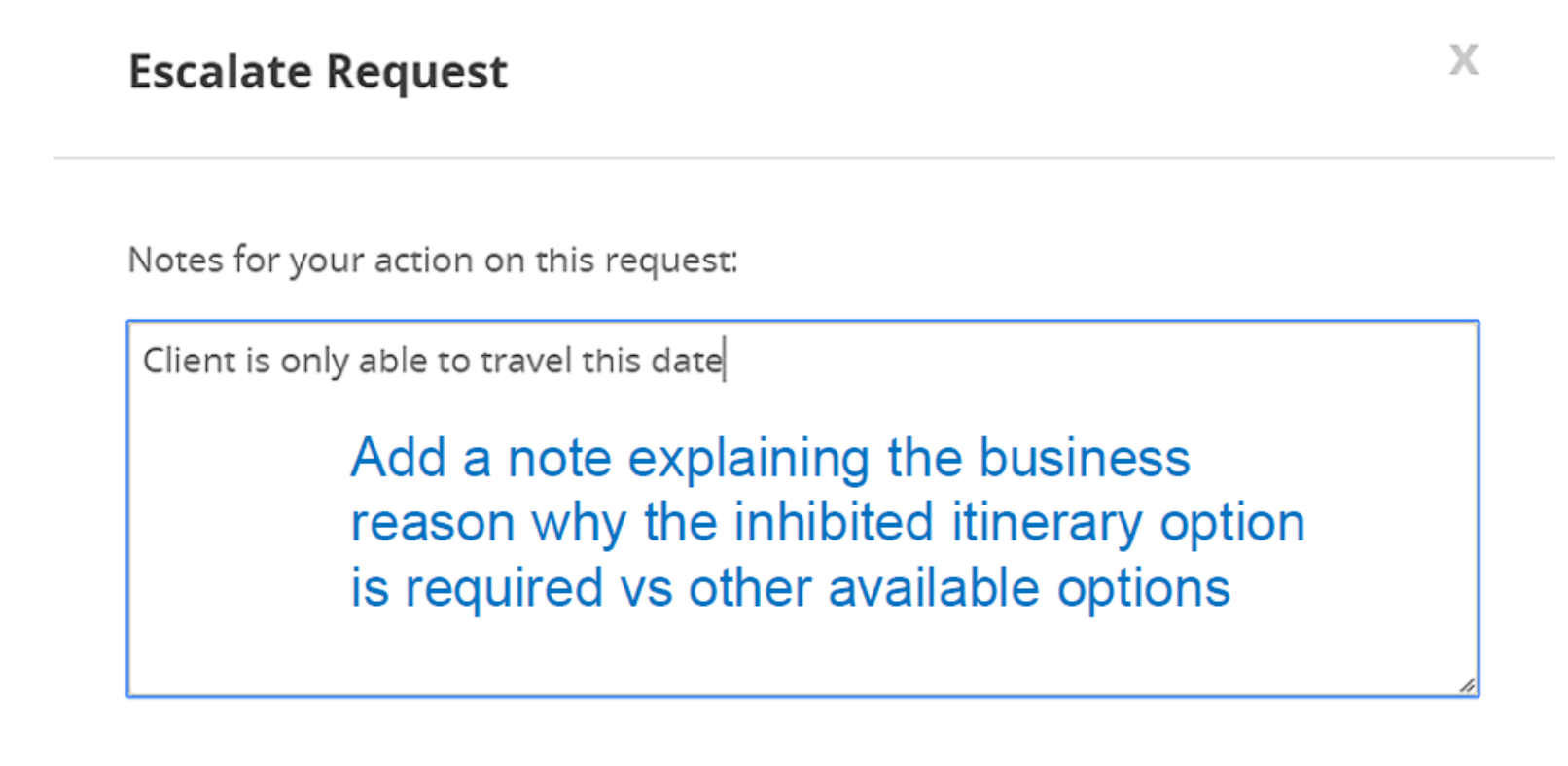

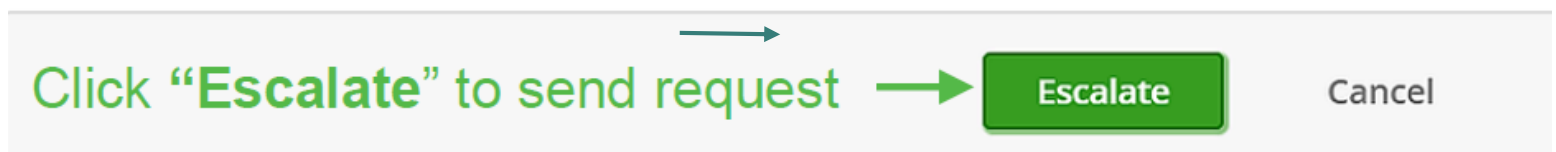

Success Message will display after clicking "Escalate"

| grou<br>HKG | IP<br>ICX/A/testing          |                                   | tr<br>Ro      | RIP TYPE<br>Cound Trip |                                                       | requested on<br>October 6, 2020 11:14 AM |             |
|-------------|------------------------------|-----------------------------------|---------------|------------------------|-------------------------------------------------------|------------------------------------------|-------------|
| Ø           | Your request has been succes | sfully sent to a sales agent. You | ı can track y | our request by refer   | ring to Group ID 10090729 within <u>Escalations</u> . |                                          |             |
|             |                              |                                   |               |                        |                                                       |                                          |             |
|             | DEPART DATE                  | ORIGIN                            |               |                        | DESTINATION                                           | PASSENGERS                               | COMPARTMENT |
|             | Feb 16<br>2021               | (HKG)                             | $\rightarrow$ |                        | (LAX)                                                 | 20 Adults                                | Economy     |
|             |                              |                                   |               |                        |                                                       |                                          |             |
|             |                              |                                   |               |                        |                                                       |                                          |             |
|             | RETURN DATE                  | ORIGIN                            |               |                        | DESTINATION                                           |                                          |             |
|             | Feb 26<br>2021               | (LAX)                             | $\rightarrow$ |                        | (HKG)                                                 |                                          |             |
|             |                              |                                   |               |                        |                                                       |                                          |             |

Status will be updated to "Escalated to Airline" in Task Queue

|   | GROUP ID     | SERIES ID GRO | UP NAME      | STATUS      |              | REASON           |         | POS    | CREATION DATE | GROUP TYPE | TRIP TYPE             | DEPARTS ON   | ORIGIN | DEST      | PAX |
|---|--------------|---------------|--------------|-------------|--------------|------------------|---------|--------|---------------|------------|-----------------------|--------------|--------|-----------|-----|
| • | 10090729     | нко           | CX/A/testing | Escalated   | to Airline   | Auto Quote Inhib | oited   | нк     | Oct 6, 2020   | Crus       | Round Trip            | Feb 16, 2021 | HKG    | LAX       | 20  |
|   | DEPARTS ON   | RETURN        | DE           | EPARTS FROM | AGENCY NAME  |                  | DETAILS |        |               | LATEST     | NOTE                  |              |        |           |     |
|   | Feb 16, 2021 | Feb 26        | 2021         |             | HK-Testing A | gency            | Manual  | review | required.     | RE         | VASW_TA<br>ase review |              | Oc     | t 6, 2020 |     |
|   |              |               |              |             |              |                  |         |        |               |            |                       |              |        |           |     |

## Escalation – View escalation

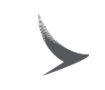

NEW REQUEST

PROS. GSO

## TASKS QUEUE Open the "Tasks Queue"

| Offers (37)          |    | Offers              |             |                               |              |             |          |            |              |               |                |         |             |              |           |                 |                      |               |
|----------------------|----|---------------------|-------------|-------------------------------|--------------|-------------|----------|------------|--------------|---------------|----------------|---------|-------------|--------------|-----------|-----------------|----------------------|---------------|
| Saved                | 0  | Filter by:          | Notes Offer | Expiration Date Creation Date | Request Type | Group ID Se | eries ID | Group Name | POS Orig     | n Destination | Departure Date | e PAX   | Compartment | Status Ag    | ency Name | IATA Created By | Group Type Trip Type |               |
| Partial Booked       | 0  | No Active Filters   |             | Escalations (1)               | 8)           |             |          |            |              |               |                |         |             |              |           |                 |                      |               |
| Booking Failed       | 5  | NOACHEET MED        |             | Escalations ( in              | 0)           |             |          |            |              |               |                |         |             |              |           |                 |                      |               |
| Held                 | 0  | GROUP ID            | SERIES ID   |                               |              | _           |          | DEST       | DEPART DATE  | P/            | K CMP          | STATUS  | OFFER EXP   | IRATION DATE |           | AGENCY NAME     | ATAL                 | CREATED BY    |
| Expired              | 12 | 10017264            |             | Escalated to A                | Airline      | 8           |          | HKG        | Dec 21, 2022 | 20            | Υ              | Expired | Nov 11, 2   | 2022         |           | EGL Tour Trave. | 1330361              | support@pros. |
| Bookings (21)        |    | 10017263            |             |                               |              |             |          | нкд        | Dec 21, 2022 | 30            | Y              | Expired | Nov 11, 2   | 2022         |           | EGL Tour Trave. | 1330361              | support@pros. |
| Booked 2             | 20 | 10017261            |             | Resolved by A                 | Airline      | 0           |          | TPE        | Feb 16, 2023 | 10            | Y              | Expired | Nov 10, 2   | 2022         |           | EGL Tour Trave. | 1330361              | alice_w_wong  |
| Canceled             | 1  | 10017238            |             |                               |              |             |          | HIG        | Mar 2, 2023  | 25            | Y              | Expired | Nov 9, 20   | )22          |           | EGL Tour Trave. | 1330361              | alice_w_wong  |
| Timelines (5)        |    | 10017235            |             | Rejected by A                 | irline       | 10          |          | нкд        | Feb 16, 2023 | 19            | Y              | Expired | Nov 9, 20   | 022          |           | EGL Tour Trave. | 1330361              | alice_w_wong  |
| Deposits             | 5  | 10017223            |             |                               |              |             |          | HR         | Feb 9, 2023  | 15            | Y              | Expired | Nov 6, 20   | 022          |           | EGL Tour Trave  | 1330361              | alice_w_wong  |
| Final Payments       | 0  | 10017222            |             | HKGCX/A/EG/AWTEST             |              | HK LAX      | (        | нкд        | Der 8, 2022  | 14            | Y              | Expired | Nov 6, 20   | 022          |           | EGL Tour Trave. | 1330361              | alice_w_wong  |
| Names                | 0  | 10017220            |             | HKGCX/A/EG/THORTEST           |              | HK LHF      | 2        | HKG        | Feb 22, 2023 | 25            | Y              | Expired | Nov 5, 20   | )22          |           | EGL Tour Trave. | 1330361              | support@pros. |
| Schedule Change (0)  |    | 1001201             |             |                               |              |             |          | 11/2       |              |               | Y              | Evaluat | Nev 5, 20   | 222          |           | CCI Terre Terre | 1220261              |               |
| New                  | 0  | 1001/20             |             | HKGCUA/EG/THORTEST            |              |             |          | HKG        | Dec 31, 2022 |               | Ť              | Expired | NOV 5, 20   | 122          |           | EGL Tour Trave. |                      | support@pros. |
| Reviewed             | 0  | 100/7131            |             | HKGCX/A/EG/test               |              | нк нк       | G        | TPE        | Nov 5, 2022  | 10            | Y              | Expired | Nov 2, 20   | )22          |           | EGL Tour Trave. | 1330361              | rms_user04@e  |
| Removed              |    | Show 10 🗸 items per | page        |                               |              |             |          |            |              | $\backslash $ |                |         |             |              |           |                 |                      |               |
| Escalations (18)     |    |                     |             |                               |              |             |          |            |              |               |                |         |             |              |           |                 |                      |               |
| Escalated to Airline | 8  |                     |             |                               |              |             |          |            |              | //            |                |         |             |              |           |                 |                      |               |
| Resolved by Airline  | 0  |                     |             |                               |              |             |          | (          | Chec         | k the         | Esca           | alat    | tions s     | secti        | on c      | of the          |                      |               |
| Rejected by Airline  | 0  |                     |             |                               |              |             |          |            | Task         | s Qu          | e <i>ue</i> fo | or a    | ny re       | ques         | sts e     | either          |                      |               |
|                      |    |                     |             |                               |              |             |          | F          | Reso         | lved          | hy Ai          | rlin    |             | Reie         | cter      | 1 by            |                      |               |
|                      |    |                     |             |                               |              |             |          |            |              |               | 5y/1           |         | o, or i     | (C)C         |           | лбу             |                      | <b>F7</b>     |
|                      |    |                     |             |                               |              |             |          | /          | Airlin       | е             |                |         |             |              |           |                 |                      | 5/            |

- By Clicking "Resolved by Airline", resolved order will be displayed
- Details of offer can be view

| ESC    | alation                                                                                        | IS                 |            |             |                 |             |                |               |             |           |          |             |             |      |             |      |        |
|--------|------------------------------------------------------------------------------------------------|--------------------|------------|-------------|-----------------|-------------|----------------|---------------|-------------|-----------|----------|-------------|-------------|------|-------------|------|--------|
| Filter | by:                                                                                            | Group ID<br>Reason | Series ID  | Group Name  | Group Type      | Status      | Creation Date  | Depar         | ture Date   | Trip Type | POS      | Origin      | Destination | PAX  |             | Cle  | ar All |
| STAT   | us Reso                                                                                        | lved by Airl       | ine 🗙      |             |                 |             |                |               |             |           |          |             |             |      |             |      |        |
| GROU   | JP ID                                                                                          | SERIES ID          | GROUP NAM  | e statu     | IS              | REASON      |                | POS           | CREATION DA | TE GR     | OUP TYPE | TRIP TYPE   | DEPARTS     | ON   | ORIGIN      | DEST | PAX    |
| 1009   | 0729                                                                                           |                    | HKGCX/A/te | esting Reso | lved by Airline | Auto Qi     | uote Inhibited | НК            | Oct 6, 2020 | Cr        | us       | Round Tri   | p Feb 16, 3 | 2021 | HKG         | LAX  | 20     |
| DEPA   | RTS ON                                                                                         | F                  | ETURN      | DEPARTS F   | ROM             | AGENCY NAME |                | DETAILS       |             |           |          | LATEST NOTE |             |      |             |      |        |
| Feb    | Feb 16, 2021 Feb 26, 2021 HK-Testing Agency Click to see Airline's offer ACTIONS: View Details |                    |            |             |                 | gency       | Manual         | review requir | ed.         |           | User Nam | e<br>ew     |             | c    | )ct 6, 2020 | 0    |        |

## Escalation – View Full History of Notes

| GROUP<br>HKGCX/A/testing | смр<br>Ү | origin<br>Hong Kong, Hong Kong | DESTINATION<br>Los Angeles, United States | departs<br>Feb 16, 2021 | returns<br>Feb 26, 2021 | size<br>20 | ткір туре<br>Round Trip (RT) | ADDITIONAL INFO |
|--------------------------|----------|--------------------------------|-------------------------------------------|-------------------------|-------------------------|------------|------------------------------|-----------------|
| <b>★</b> Flights         |          |                                |                                           |                         |                         | Booking    | Terms and Condition          | ons             |
| 🔽 🔁 Notes 🛛 🗸            |          |                                |                                           |                         |                         |            |                              |                 |

After reviewing the details, I was able to authorize this offer.

Oct 14, 2019 at 14:23

jpowell-SO, Escalations

Hi RM team, This request is for one of our top performing clients. Are you able to approve an exception? Thanks Sales Office Oct 8, 2019 at 18:13

jpowell-TA, Escalations Client is only able to travel this date

Click to view all previous notes

# Tasks Queue Categories

The Tasks Queue organizes groups by actions namely Offers/Bookings/Timelines/Schedule Change /Escalations

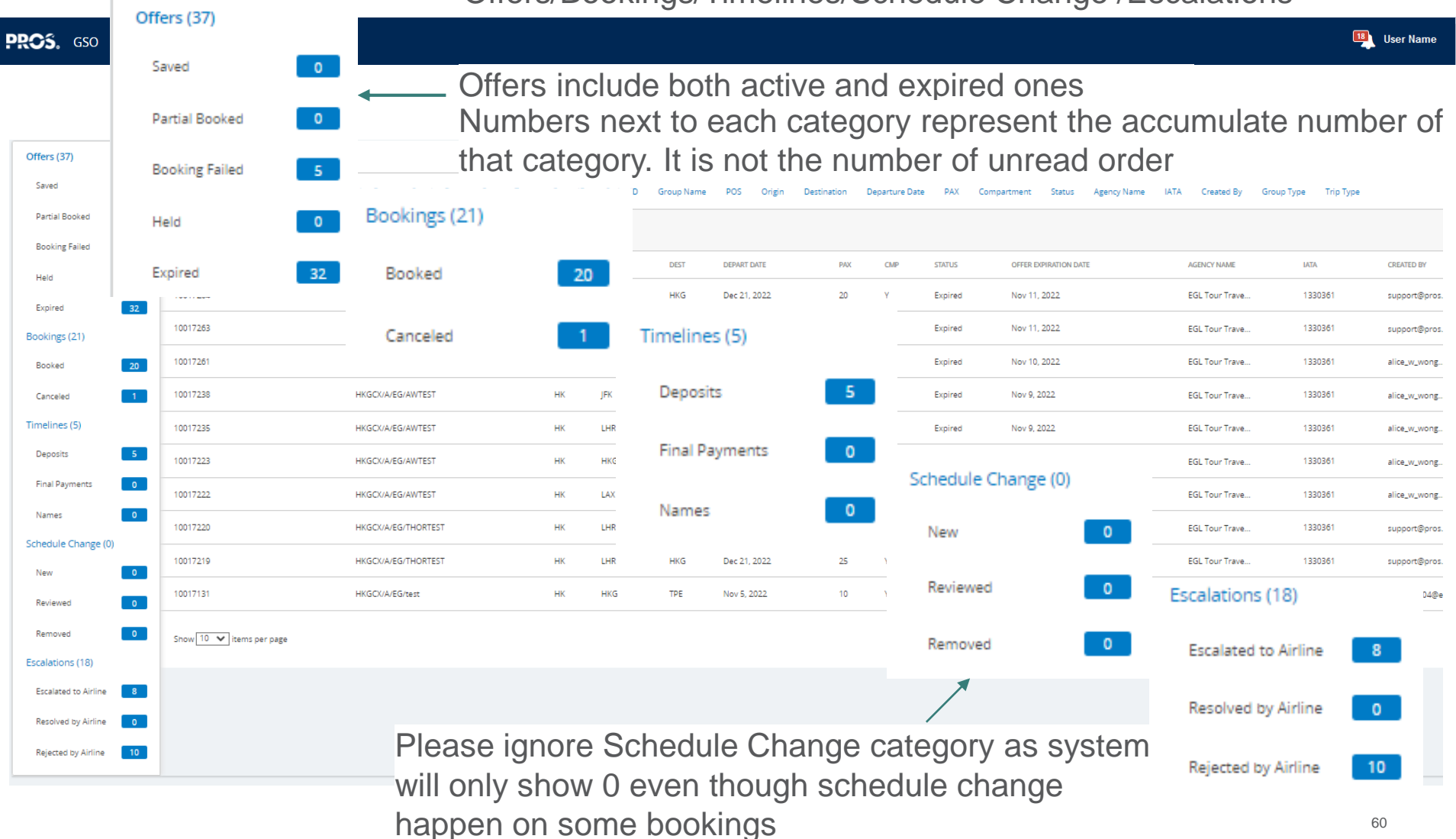

# Task Queue - Filter

- Multiple filters can be applied together
- Not all filters apply to every action category

| ~ ~ | <b>C</b> |
|-----|----------|
| Ot  | torc     |
|     |          |
|     |          |

| Filter by:    | Creation Date                                                                               | Request Type | Group ID | Group Name | POS | Origin Destination | Departure Date | PAX | Compartment | Status | Agency Name | IATA | Created By | Workteam | Clear All |
|---------------|---------------------------------------------------------------------------------------------|--------------|----------|------------|-----|--------------------|----------------|-----|-------------|--------|-------------|------|------------|----------|-----------|
| CREATION DATE | CREATION DATE Dec 1, 2019 - Dec 17, 2019 * Status Saved Click the "x" on a filter to remove |              |          |            |     |                    |                |     |             |        |             |      |            |          |           |

- You may filter by below parameters
  - Created By-User who created the request
  - **Creation Date**-Date the offer was generated
  - Departure Date-Departure date of the first requested direction
  - **Destination**-Destination airport of the first direction of the request
  - Group ID-System generated unique numeric ID for every group offer
  - Group Name-Group name assigned to the request at the time it was created
  - IATA-Agency IATA ID number
  - **Origin-**Origin airport of the first direction of the request
  - PAX-Sum of adults, children, infants with seats, and passes, and (INF) is the sum of infants without seats
  - **POS**–Point of Sale country code
  - Status-Status of a request (either Saved or Expired)
  - Work Team-Work team within a sales office (if defined)

## Task Queue – Booking Details Access Options

#### Tasks Queue Offers (17) Offers Saved Filter by: Notes Offer Expiration Date Creation Date Request Type Group ID Series ID Group Name POS Origin Departure Date PAX Status Agency Name IATA Created By Destination Compartment Partial Booked Booking Failed No Active Filters Click the arrow next to a column header to sort by that column Held SERIES ID GROUP ID 👻 GROUP NAME POS DEST DEPART DATE PAX (PASSES) CMP STATUS OFFER EXPIRATION DATE AGENCY NAME IATA CREATED BY ORIGIN Bookings (206) 10017885 RMSCX/A/test/hkg HK HKG TPE Jul 5, 2022 10 Y Expired Feb 13, 2022 RMS testing ag..1234567 ta\_edc 189 Booked Feb 17, 10017160 RMS testing ag..1234567 edmans\_chin RMSCX/A/test/test HK HKG TPE 10 Y Expired Dec 2, 2021 2022 Canceled Mar 17. 10017155 RMSCX/A/test/test HK HKG TPE 10 Υ Expired Dec 3, 2021 RMS testing ag..1234567 edmans\_chin 2022 Timelines (6) Feb 10, 10016806 RMSCX/A/test/test HK HKG TPE 10 Y Expired Oct 13, 2021 RMS testing ag..1234567 ta\_edc 2022 Deposits Feb 22, 10016805 RMSCX/A/test/test HK HKG LAX 15 Y Expired Oct 13, 2021 RMS testing ag..1234567 REVASW\_TA 2022 **Final Payments** Click a row to view details droup 10016428 RMSCX/A/test/test HK HKG NRT Y Expired Sep 9, 2021 RMS testing ag.,1234567 edmans chin 15(1) 2022 Names

## Task Queue – Booking Details Access Options

- View and manage all the group bookings information under "Bookings" in Task Queue
- Click the row of the booking you want to access to
- Or enter the "Booking ID" or "PNR" to access the booking
- Or click "Go to booking" after booking a new request

Tasks Oueue

| •               |                 |            |               |                      |      |            |            |        |          |          |      |     |      |     |               |              |            |             |          |  |
|-----------------|-----------------|------------|---------------|----------------------|------|------------|------------|--------|----------|----------|------|-----|------|-----|---------------|--------------|------------|-------------|----------|--|
| Offers (54)     |                 | Bookings   |               |                      |      |            |            |        |          |          |      |     |      |     |               |              |            |             |          |  |
| Saved           | 24              | Filter by: | Creation Date | Departure Date Group | ID   | Booking ID | Group Name | Origin | Cata     |          | Deel |     |      | _   | ]             |              |            |             |          |  |
| Partial Booked  | 0               |            |               |                      |      | _          |            |        | Go to    |          | BOOK | ung | ם צ  | •   |               |              | V          | lew De      | etall    |  |
| Booking Failed  | 30              | -          |               |                      |      |            | Booking ID |        |          |          |      |     |      |     | *             |              |            |             |          |  |
| Held            | Bookings (1915) |            | 5)            |                      |      |            |            |        | P        | PNR Loca | ator |     |      |     | Go to E       | looking ID 🗸 |            | View Detail |          |  |
| Bookings (1915) |                 | Boo        | ked           | 1915                 |      | AME        | GROUP TYPE | DEPA   | RTURE    | ORIGI    | N DE | ST  | SIZE | CMP | AGENCY NAME   | IATA         | CREATED BY | STATUS      | WORKTEAM |  |
| Booked          | 1915            |            | incu .        | 1919                 |      | ibc        | TOUR       | Jan 1  | 7, 2020  | AKL      | нк   | G   | 20   | Y   | NZ RMS Agency | 1234567      | REVYHL2    | BOOKED      |          |  |
| Canceled        | 0               | Can        | celed         | 0                    |      | S/CHH      | UNKNOWN    | Dec    | 18, 2019 | HKG      | SIN  | N   | 4    | Y   | NZ RMS Agency | 1234567      | PNRLOAD    | BOOKED      |          |  |
| Timelines (0)   |                 |            |               | _                    |      | S/CHH      | UNKNOWN    | Dec    | 18, 2019 | HKG      | PV   | ′G  | 2    | Y   | NZ RMS Agency | 1234567      | PNRLOAD    | BOOKED      |          |  |
| Deposits        | 0               | 10068026   | 4683683       | Dec 16, 2019         | HKGC | K/S/CHH    | UNKNOWN    | Dec    | 18, 2019 | HKG      | PV   | ′G  | 2    | Y   | NZ RMS Agency | 1234567      | PNRLOAD    | BOOKED      |          |  |
| Final Payments  | 0               | 10068033   | 4683695       | Dec 16, 2019         | HKGC | K/S/CHH    | UNKNOWN    | Dec    | 17, 2019 | HKG      | PV   | ′G  | 2    | Y   | NZ RMS Agency | 1234567      | PNRLOAD    | BOOKED      |          |  |
| Names           | 0               | 10068031   | 4683691       | Dec 16, 2019         | HKGC | K/S/CHH    | UNKNOWN    | Dec    | 18, 2019 | HKG      | SIN  | N   | 4    | Y   | NZ RMS Agency | 1234567      | PNRLOAD    | BOOKED      | 63       |  |

Task Queue – Booking Details Access Options >

| ROUP<br>IKGCX/A/testing                             | смр<br>Ү                                                                                                    | origin<br>Hong Kong, Hor | ng Kong | destination<br>London, Unite | ed Kingdom   | departs<br>Jan 18, 2021 | RETURNS<br>Jan 25, 2021 | size<br>20 | ткір туре<br>Round Trip (R | additional info<br>T) |  |  |
|-----------------------------------------------------|----------------------------------------------------------------------------------------------------|--------------------------|---------|------------------------------|--------------|-------------------------|-------------------------|------------|----------------------------|-----------------------|--|--|
| <b>This offer has been booked.</b> Go to booking    |                                                                                                    |                          |         |                              |              |                         |                         |            |                            |                       |  |  |
|                                                     | Click "Go to booking" from a new booking                                                                                                    |                          |         |                              |              |                         |                         |            |                            |                       |  |  |
| confirmation                                        |                                                                                                    |                          |         |                              |              |                         |                         |            |                            |                       |  |  |
| Booking ID:                                         | 47150                                                                                                    | 88                       |         |                              |              |                         |                         |            |                            |                       |  |  |
| GROUP                                               | GROUP ID                                                                                                    | ORIGIN                   |         | DESTINATION                  | DEPARTS      | SIZE                    | COMPARTMENT             | AGE        | NCY                        | SALES OFFICE          |  |  |
| HKGCX/A/testing                                     | 1009072                                                                                                    | 3 HKG                    |         | LHR                          | Jan 18, 2021 | 20                      | Υ                       | нк         | -Testing Agen              | Hong Kong             |  |  |
| REMAINING DEPOSIT \$11<br>* Remaining Payment is su | REMAINING DEPOSIT \$11,938.00 HKD TOTAL DEPOSIT \$11,938.00 HKD REMAINING PAYMENT \$119,380.00 HKD TOTAL PAYMENT \$119,380.00 HKD * Remaining Payment is subject to Terms and Conditions. |                          |         |                              |              |                         |                         |            |                            |                       |  |  |
|                                                     |                                                                                                    |                          |         |                              |              |                         |                         |            |                            | Cancel Booking        |  |  |
| PNRS CONTR.                                         | ACTS                                                                                                    | PAYMENTS NO              | TES     |                              |              |                         |                         |            |                            |                       |  |  |
| PNR LOCATOR                                         | DEPARTS                                                                                                    |                          | ORIGIN  | PAX CREATION DA              | TE LAST UPD  | ATED DATE               | LAST UPDATED VIA        | STA        | TUS NAM                    | ES                    |  |  |
| V86TMM                                              | Jan 18, 2                                                                                                    | 2021 9:45 AM             | HKG     | 20 Oct 5, 2020               | Oct 5, 20    | 20                      | GSO                     | BO         | OKED PEN                   | DING                  |  |  |
| Show 10 🔻 item                                      | is per pag                                                                                                    | ge                       |         |                              |              |                         |                         |            |                            |                       |  |  |

## Task Queue – Booking Details

## The top section provides a summary of group information

## Booking ID: 4715088

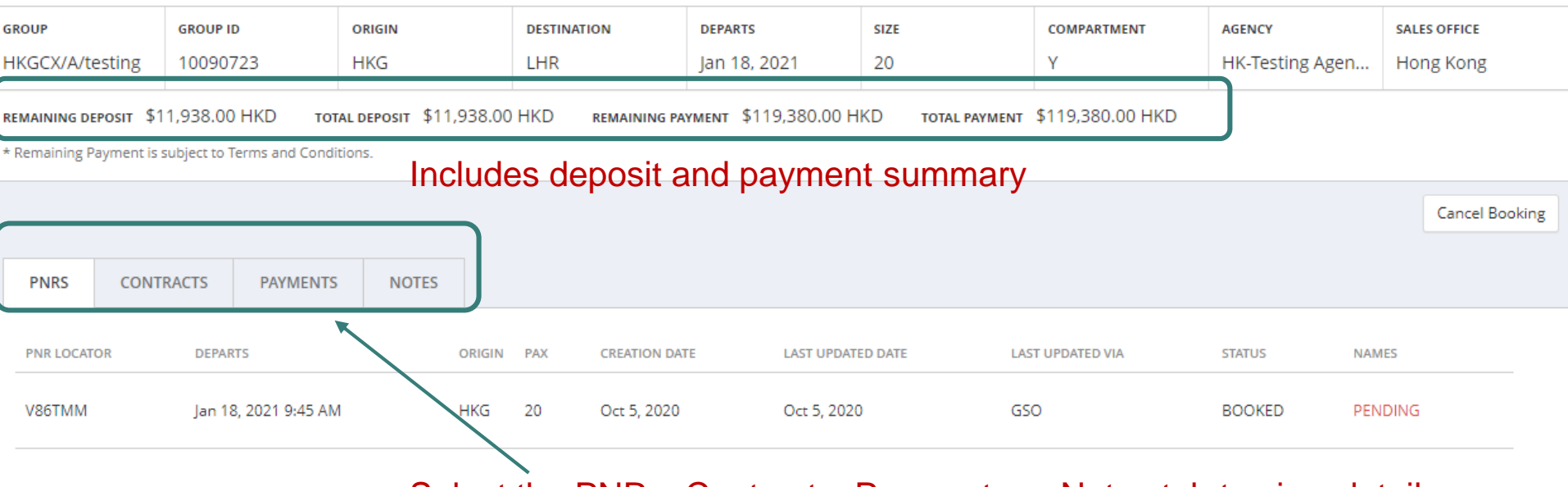

## Select the PNRs, Contracts, Payments or Notes tab to view details

# Booking Management – PNRs Tab

The PNR tab lists each PNR in the group request along with the PNR history

| E           | Booking                                                                                                    | g ID: <b>4</b> | 715088               |        |         |               | request      |            |             | motory            |         |                |
|-------------|----------------------------------------------------------------------------------------------------|----------------|----------------------|--------|---------|---------------|--------------|------------|-------------|-------------------|---------|----------------|
| GRC         | DUP                                                                                                    |                | GROUP ID             | ORIGIN | DEST    | TINATION      | DEPARTS      | SIZE       | COMPARTMENT | AGENCY            | SALES   | OFFICE         |
| ΗK          | GCX/A/testi                                                                                                    | ting           | 10090723             | HKG    | LHF     | R             | Jan 18, 2021 | 20         | Y           | HK-Testing Agency | Hong    | g Kong         |
| REN<br>* Re | MAINING DEPOSIT \$11,938.00 HKD TOTAL DEPOSIT \$11,938.00 HKD REMAINING PAYMENT \$119,380.00 HKD TOTAL PAYMENT \$119,380.00 HKD |                |                      |        |         |               |              |            |             |                   |         |                |
|             | PNRS                                                                                                    | CONTRA         | CTS PAYMENTS         | NOTES  | CI      | ick any r     | row to ope   | en the PNF | R details a | nd actior         | IS      | Cancel Booking |
|             | PNR LOCATOR                                                                                                    |                | DEPARTS              | ORI    | SIN PAX | CREATION DATE | LAST UPDATED | DATE LAST  | UPDATED VIA | STATUS            | AMES    |                |
| ,           | V86TMM                                                                                                    |                | Jan 18, 2021 9:45 AM | нко    | 5 20    | Oct 5, 2020   | Oct 5, 2020  | GSO        |             | BOOKED            | PENDING |                |
|             |                                                                                                    |                |                      |        |         |               |              |            |             |                   |         |                |

## Booking Management – PNRs Tab

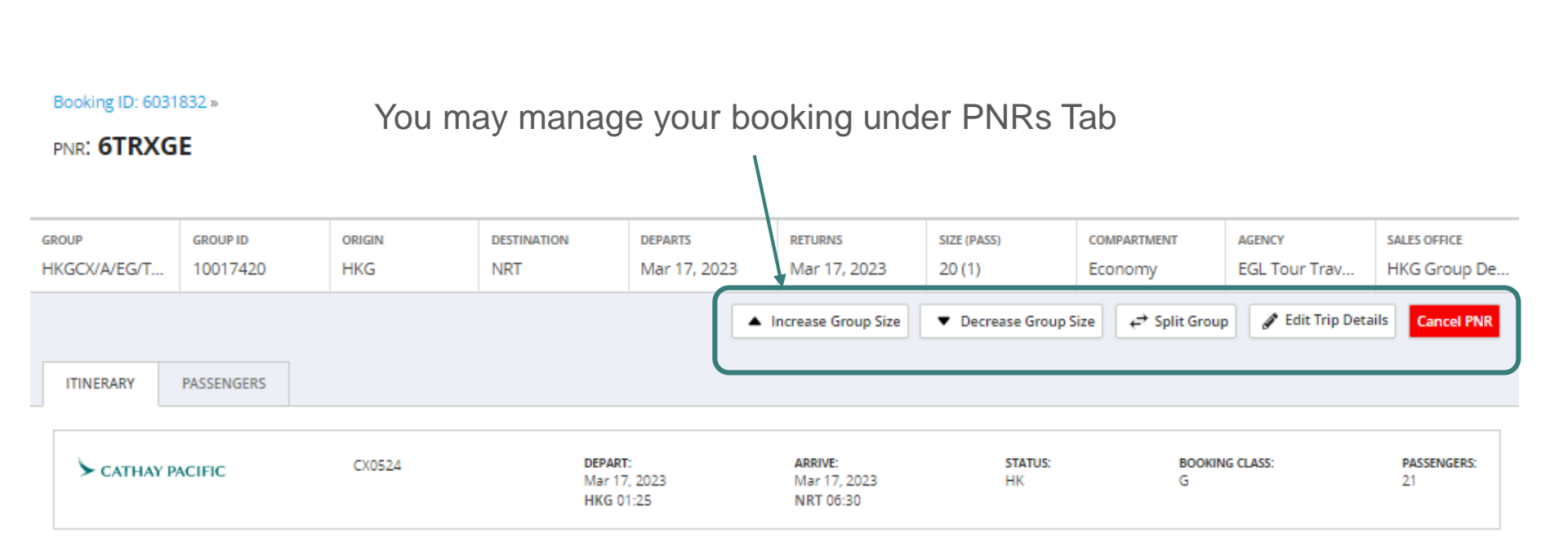

## **Booking Management - Edit Trip Details**

Click "Edit Trip Details" to change the following,

- Trip Type
- Itinerary
- Passenger information
- Selecting a contracted fare

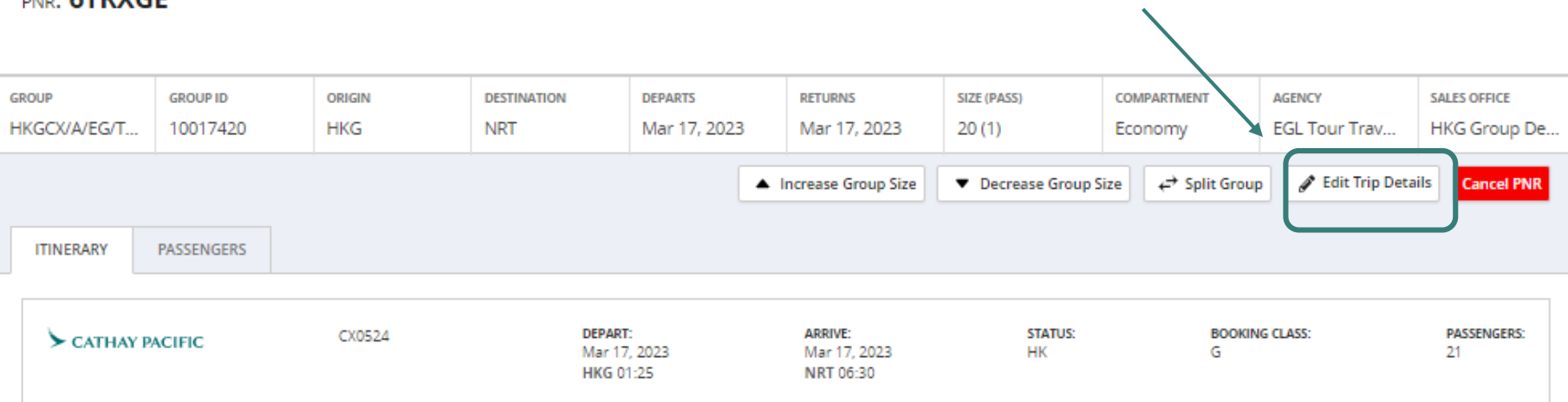

Booking ID: 6031832 »

PNR: 6TRXGE

# Booking Management - Edit Trip Details

## Edit Trip

Make edits to your trip details including the city, date, passenger, and customer info or change your trip type.

| GROUP<br>HKGCX/A/EG/TEST               | воокіля ID<br>6031832 | ORIGIN<br>HKG  | DESTINATION          | DEPARTS<br>Mar 17, 2023       | SIZE<br>20                                  | COMPARTMENT<br>ECONOMY | AGENCY<br>EGL Tour Travel Service |
|----------------------------------------|-----------------------|----------------|----------------------|-------------------------------|---------------------------------------------|------------------------|-----------------------------------|
| Trip Details<br>Round Trip<br>From HKG | One Way Multi-Ci      | t trip type he | Dart Date 17/03/2023 | Edit itir<br>1. Itin<br>2. Da | nerary inform<br>herary chang<br>te changes | nation here,<br>Jes    | including                         |
| Search Flights                         | Cancel Edit           |                |                      | E                             | dit compartr                                | nent here              |                                   |
|                                        | Once chang            | les are defin  | ed, click Se         | arch Flights                  | Edit no.                                    | of stops / via         | a point here                      |

and make itinerary selections as normal

# **Booking Management – Split PNR**

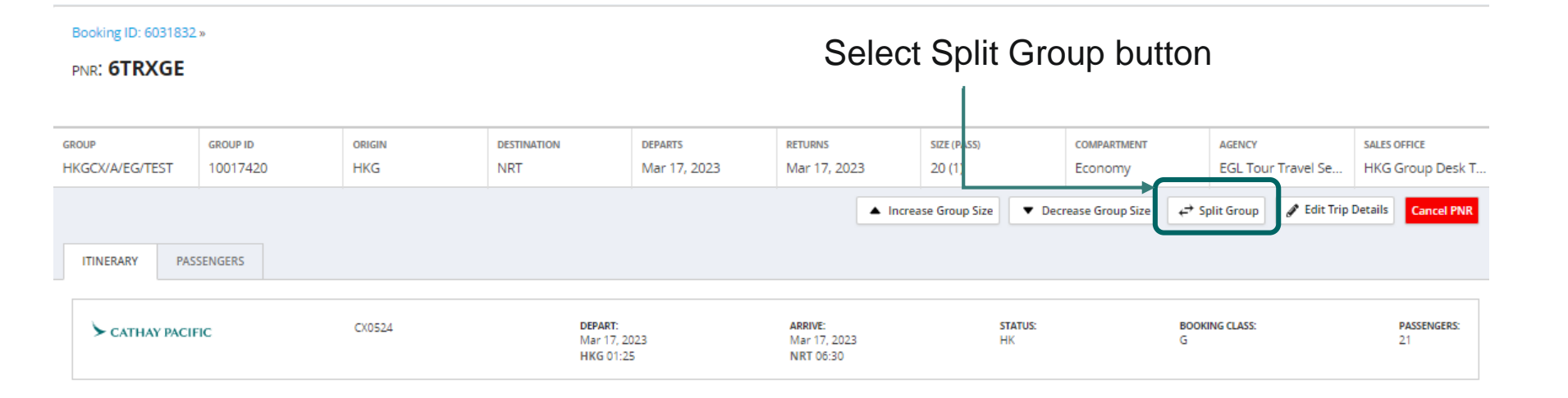

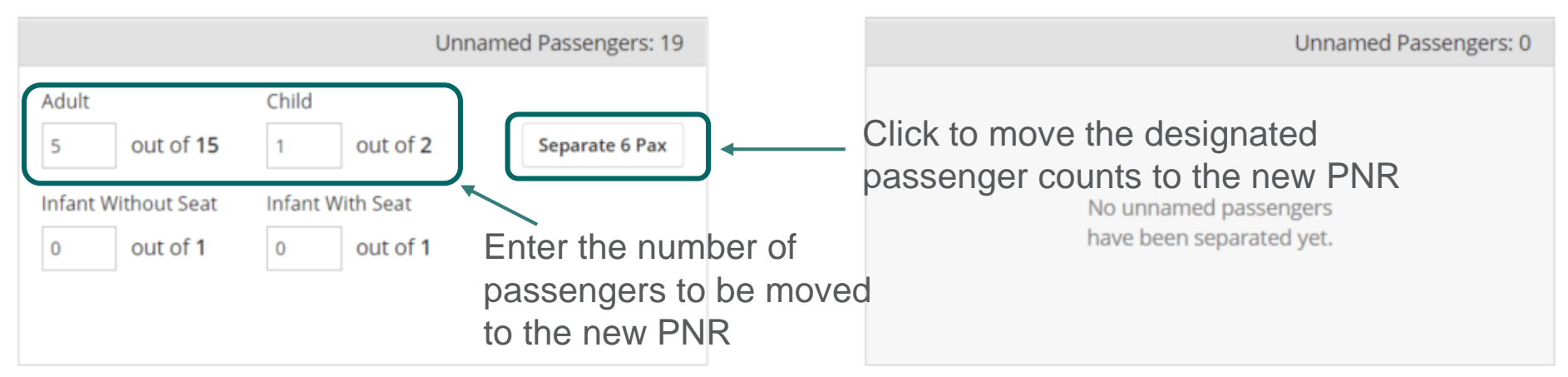

# Booking Management – Split PNR

If there is an error in the count moved, enter the number to return to the original PNR and click *Put Back* 

| Adult Child O out of 10 O out of 1 Separate O Pax Adult Child O out of 5 O out of 1 Put Back O Pax Infant Without Seat Infant With Seat O out of 1 O out of 1 O out of 1 O out of 0 O out of 0 O out o |              | Unnamed Passengers: 13                              | Unnamed Passengers: 6                |
|----------------------------------------------------------------------------------------------------|--------------|-----------------------------------------------------|--------------------------------------|
| 0 out of 10 0 out of 1 Separate 0 Pax 0 out of 5 0 out of 1 Put Back 0 Pax   Infant Without Seat Infant With Seat 0 out of 0 0 out of 0 0 out of 0   0 out of 1 0 out of 1 0 out of 0 0 out of 0 0   The number of passengers selected will be moved to the new PNR on the right, and passenger counts update for each PNR Cancel Create                                                                                                    |              | Child                                               | Adult Child                          |
| Infant Without Seat Infant With Seat 0 out of 1 0 out of 1 0 out of 0 0 out of 0 out of 0 0 out of 0 out of  | out of 10    | f 10 0 out of 1 Separate 0 Pax                      | 0 out of 5 0 out of 1 Put Back 0 Pax |
| 0       out of 1       0       out of 0       out of 0         The number of passengers selected will be moved to the new PNR on the right, and passenger counts update for each PNR       Cancel       Create                                                                                                    | Without Seat | Seat Infant With Seat                               | Infant Without Seat Infant With Seat |
| The number of passengers selected will be<br>moved to the new PNR on the right, and<br>passenger counts update for each PNR                                                                                                    | out of 1     | f 1 0 out of 1                                      | 0 out of <b>0</b> out of <b>0</b>    |
| The number of passengers selected will be<br>moved to the new PNR on the right, and<br>passenger counts update for each PNR                                                                                                    |              |                                                     |                                      |
| passenger counts update for each PNR                                                                                                    |              | The number of passengers<br>moved to the new PNR on | selected will be<br>the right, and   |
|                                                                                                    |              | passenger counts update for                         | or each PNR                          |
| Oliek "Create New DND" to as                                                                                                    |              |                                                     | Click "Create Now DND" to continu    |

## Booking Management – Split PNR

| Split this PNR?                                                                                                    | Х            |
|----------------------------------------------------------------------------------------------------|--------------|
| This will create a new PNR: <b>3</b> adults, <b>1</b> child.<br>The original PNR will have the remaining: <b>5</b> adults, <b>1</b> child, <b>1</b> INF. |              |
| С ТАКС                                                                                                    | Cancel Split |
|                                                                                                    |              |

Click to confirm the split and create new PNR
### Booking Management – Split PNR

#### Booking ID: 4717579

| GROUP               | GROUP ID                           | ORIGIN                       | DESTINATION              | DEPARTS                     | SIZE (INF)               | COMPARTMENT   | AGENCY            | SALES OF   | FICE          |  |  |  |
|---------------------|------------------------------------|------------------------------|--------------------------|-----------------------------|--------------------------|---------------|-------------------|------------|---------------|--|--|--|
| HKGCX/A/testing     | 10090874                           | HKG                          | SYD                      | Mar 16, 2021                | 18 (1)                   | Υ             | HK-Testing Agency | Hong K     | ong           |  |  |  |
| REMAINING DEPOSIT   | \$7,722.90 HKD TOTAL D             | <b>EPOSIT</b> \$7,722.90 HKD | REMAINING PAYMENT        | \$77,789.00 HKD <b>тот</b>  | AL PAYMENT \$77,789.00   | HKD           |                   |            |               |  |  |  |
| * Remaining Payment | is subject to Terms and Conditio   | ns.                          |                          |                             |                          |               |                   |            |               |  |  |  |
| Your PNR v          | ✓ Your PNR was successfully split. |                              |                          |                             |                          |               |                   |            |               |  |  |  |
|                     | CONFIRMS THE SPIIT                 |                              |                          |                             |                          |               |                   |            |               |  |  |  |
|                     |                                    |                              |                          |                             |                          |               |                   |            | uncer booking |  |  |  |
| PNRS COI            | NTRACTS PAYMENTS                   | NOTES                        |                          |                             |                          |               |                   |            |               |  |  |  |
| PNR LOCATOR         | DEPARTS                            | ORIGI                        | N PAX (INF) CREATION DAT | TE LAST UPDATE              | D DATE LAS               | T UPDATED VIA | STATUS NA         | MES        |               |  |  |  |
|                     |                                    |                              |                          |                             |                          |               |                   |            |               |  |  |  |
| VNUZ9E              | Mar 16, 2021 9:05 PM               | I HKG                        | 12 (1) Oct 8, 2020       | Oct 8, 2020                 | GS                       | D             | BOOKED PE         | NDING      |               |  |  |  |
| VNX6JJ              | Mar 16, 2021 9:05 PM               | I HKG                        | 6 Oct 8, 2020            | Oct 8, 2020                 | GS                       | D             | BOOKED PE         | NDING      | )             |  |  |  |
|                     |                                    |                              |                          |                             |                          |               |                   |            | J             |  |  |  |
|                     | The new                            | PNR appea                    | ars at the bo            | ottom of the                | list                     |               |                   |            |               |  |  |  |
|                     |                                    |                              |                          |                             |                          |               |                   |            |               |  |  |  |
|                     | PI                                 | NRS CONTRACTS P/             | AYMENTS NOTES            | A revised c                 | ontract will             | be generate   | ed that incl      | ludes      |               |  |  |  |
|                     | Co                                 | ntract History               |                          | the new PN                  | IR                       | -             |                   |            |               |  |  |  |
| l                   | \                                  | /ersion 2 - Thu, Oct 8, 2020 | 11:54 AM by REVASW_TA    | Split 6 passengers from PNF | R VNUZ9E into PNR VNX6JJ |               | View Contract     | 🛓 Download | ENG 🗸 🔲       |  |  |  |
|                     | N                                  | /ersion 1 - Thu, Oct 8, 2020 | 11:47 AM by REVASW_TA    |                             |                          |               | View Contract     | 🛓 Download | ENG 🗸 📋       |  |  |  |
|                     |                                    |                              |                          |                             |                          |               |                   |            | 73            |  |  |  |

Cancel Booking by

clicking here

### **Booking Management - Cancel Bookings**

#### Booking ID: **4715088**

#### GROUP GROUP ID ORIGIN DESTINATION DEPARTS SIZE COMPARTMENT AGENCY SALES OFFICE HKG Y HKGCX/A/testing 10090723 LHR Jan 18, 2021 20 **HK-Testing Agency** Hong Kong REMAINING DEPOSIT \$11,938,00 HKD TOTAL DEPOSIT \$11,938.00 HKD REMAINING PAYMENT \$119,380,00 HKD TOTAL PAYMENT \$119.380.00 HKD \* Remaining Payment is subject to Terms and Conditions. Cancel Booking PNRS CONTRACTS PAYMENTS NOTES DEPARTS NAMES PNR LOCATOR ORIGIN PAX CREATION DATE LAST UPDATED DATE LAST UPDATED VIA STATUS Jan 18, 2021 9:45 AM Oct 5, 2020 GSO BOOKED PENDING V86TMM HKG 20 Oct 5, 2020

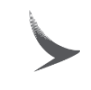

| NEW REQUEST TA                                      |                      |                    | Cancel Bo                                                                                                    | ooking Confirm                  | ation                               | x                              |            |                   |              |         |
|-----------------------------------------------------|----------------------|--------------------|----------------------------------------------------------------------------------------------------|---------------------------------|-------------------------------------|--------------------------------|------------|-------------------|--------------|---------|
| Booking ID: 4                                       | 4715088              |                    | If any PNRs within this booking have departed, they will not be canceled. All other PNRs be canceled. Are you sure you want to cancel this group? |                                 |                                     |                                |            |                   |              |         |
| GROUP                                               | GROUP ID             | ORIGIN             |                                                                                                    |                                 |                                     |                                |            | AGENCY            | SALES OFFICE |         |
| HKGCX/A/testing                                     | 10090723             | HKG                |                                                                                                    | LHR                             | Jan 18, 2021                        | 20                             | Y          | HK-Testing Agency | Hong Kong    |         |
| REMAINING DEPOSIT \$11<br>* Remaining Payment is su | ,938.00 HKD TOTAL    | DEPOSIT \$1<br>ns. | 11,938 <u>.00 нкр</u><br>Сат                                                                                                    | ncel Bookii                     | ENT \$119,380.00 HKD                | total payment \$119,38         | 30.00 HKD  |                   | х            | looking |
| PNRS CONTR/                                         | ACTS PAYMENTS        | NOTES              | Rea                                                                                                    | ison for reject                 | ion? (required)                     |                                |            |                   |              |         |
| PNR LOCATOR                                         | DEPARTS              |                    | 0                                                                                                    | Price uncomp<br>Insufficient se | etitive<br>eats                     |                                | Select a r | eason for th      | е            | _       |
| V86TMM                                              | Jan 18, 2021 9:45 AM |                    | 0                                                                                                    | Time and rour<br>Terms and co   | te not suitable<br>nditions uncom   | petitive                       | cancellati | on (required      | ), then      | _       |
| Show 10 🔻 item                                      | is per page          |                    | 0                                                                                                    | Personal reas<br>Customer pre   | ons outside our<br>ference to trave | control<br>I alternate airline | cancel all | PNRs              | 10           |         |
|                                                     |                      |                    | 0                                                                                                    | Other                           |                                     |                                |            |                   |              |         |
|                                                     |                      |                    |                                                                                                    |                                 |                                     |                                | Cancel     | Booking           | Discard      |         |

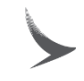

### Cancellation Confirmation

#### Booking ID: 4683095

| GROUP                                                                                                    | group id | origin | destination | departs      | size | compartment | AGENCY        | SALES OFFICE |  |  |
|----------------------------------------------------------------------------------------------------|----------|--------|-------------|--------------|------|-------------|---------------|--------------|--|--|
| AKLCX/abc                                                                                                    | 10068082 | AKL    | HKG         | Jan 17, 2020 | 20   | Y           | NZ RMS Agency | AKL RMS      |  |  |
| REMAINING DEPOSIT \$6,992.00 NZD TOTAL DEPOSIT \$6,992.00 NZD REMAINING PAYMENT* \$34,960.00 NZD TOTAL PAYMENT \$34,960.00 NZD |          |        |             |              |      |             |               |              |  |  |

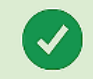

### Your booking has been successfully canceled.

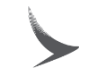

- Partial cancellation is allowed by cancelling the PNR of the booking
- Other PNRs under the same booking ID will remain

#### Booking ID: 4683104

|                                                                                                    |                                                                                                    |                                                                                                    | Jan 9, 2020                                                                                                    | 15 (1)                                                                                                    | Υ                                                                                                    | Default Agency                                                                                                    | AKL RMS                                                                                                    |  |  |
|----------------------------------------------------------------------------------------------------|----------------------------------------------------------------------------------------------------|----------------------------------------------------------------------------------------------------|----------------------------------------------------------------------------------------------------|----------------------------------------------------------------------------------------------------|----------------------------------------------------------------------------------------------------|----------------------------------------------------------------------------------------------------|----------------------------------------------------------------------------------------------------|--|--|
| REMAINING DEPOSIT       \$920.00 NZD       TOTAL DEPOSIT       \$920.00 NZD       REMAINING PAYMENT*       \$4,600.00 NZD       TOTAL PAYMENT       \$4,600.00 NZD         * Remaining Payment is subject to Terms and Conditions.       *       *       *       *       *       *       *       *       *       *       *       *       *       *       *       *       *       *       *       *       *       *       *       *       *       *       *       *       *       *       *       *       *       *       *       *       *       *       *       *       *       *       *       *       *       *       *       *       *       *       *       *       *       *       *       *       *       *       *       *       *       *       *       *       *       *       *       *       *       *       *       *       *       *       *       *       *       *       *       *       *       *       *       *       *       *       *       *       *       *       *       *       *       *       *       *       *       *       *       * |                                                                                                    |                                                                                                    |                                                                                                    |                                                                                                    |                                                                                                    |                                                                                                    |                                                                                                    |  |  |
|                                                                                                    |                                                                                                    |                                                                                                    |                                                                                                    |                                                                                                    |                                                                                                    |                                                                                                    | Cancel Booking                                                                                                    |  |  |
| NTRACTS PAYMENTS                                                                                                    | ;                                                                                                    |                                                                                                    |                                                                                                    |                                                                                                    |                                                                                                    |                                                                                                    |                                                                                                    |  |  |
| DEPARTS                                                                                                    | ORIGIN                                                                                                    | PAX (PASSES) CREATION D                                                                                                    | DATE LAST UPDA                                                                                                    | TED DATE L/                                                                                                    | AST UPDATED VIA                                                                                                    | STATUS                                                                                                    | NAMES                                                                                                    |  |  |
| Jan 9, 2020 8:00 AM                                                                                                    | PEK                                                                                                    | 10 (1) Dec 19, 20                                                                                                    | 119 Dec 19, 2                                                                                                    | 019 G                                                                                                    | SO                                                                                                    | BOOKED                                                                                                    | PENDING                                                                                                    |  |  |
| Jan 9, 2020 9:35 AM                                                                                                    | PVG                                                                                                    | 5 Dec 19, 20                                                                                                    | 119 Dec 19, 2                                                                                                    | 019 G                                                                                                    | so                                                                                                    | BOOKED                                                                                                    | PENDING                                                                                                    |  |  |
| Jan 9, 2020 8:00 AM                                                                                                    | PEK                                                                                                    | 0 Dec 19, 20                                                                                                    | 119 Dec 19, 2                                                                                                    | 019 G                                                                                                    | so                                                                                                    | CANCELED                                                                                                    |                                                                                                    |  |  |
|                                                                                                    | Is subject to Terms and Condi<br>NTRACTS PAYMENTS<br>DEPARTS<br>Jan 9, 2020 8:00 AM<br>Jan 9, 2020 9:35 AM<br>Jan 9, 2020 8:00 AM | Is subject to Terms and Conditions.          NTRACTS       PAYMENTS         DEPARTS       ORIGIN         Jan 9, 2020 8:00 AM       PEK         Jan 9, 2020 8:00 AM       PVG         Jan 9, 2020 8:00 AM       PEK | IS SUBJECT TO TERMS and ConditionS.          NTRACTS       PAYMENTS         DEPARTS       ORIGIN       PAX (PASSES)       CREATION D         Jan 9, 2020 8:00 AM       PEK       10 (1)       Dec 19, 20         Jan 9, 2020 9:35 AM       PVG       5       Dec 19, 20         Jan 9, 2020 8:00 AM       PEK       0       Dec 19, 20 | Is subject to Terms and Conditions.           NTRACTS         PAYMENTS           DEPARTS         ORIGIN         PAX (PASSES)         CREATION DATE         LAST UPDA           Jan 9, 2020 8:00 AM         PEK         10 (1)         Dec 19, 2019         Dec 19, 2           Jan 9, 2020 9:35 AM         PVG         5         Dec 19, 2019         Dec 19, 2           Jan 9, 2020 8:00 AM         PEK         0         Dec 19, 2019         Dec 19, 2 | Is subject to Terms and Conditions.         NTRACTS       PAYMENTS         DEPARTS       ORIGIN       PAX (PASSES)       CREATION DATE       LAST UPDATED DATE       LI         Jan 9, 2020 8:00 AM       PEK       10 (1)       Dec 19, 2019       Dec 19, 2019       G         Jan 9, 2020 9:35 AM       PVG       5       Dec 19, 2019       Dec 19, 2019       G         Jan 9, 2020 8:00 AM       PEK       0       Dec 19, 2019       Dec 19, 2019       G | NTRACTS       PAYMENTS         DEPARTS       ORIGIN       PAX (PASSES)       CREATION DATE       LAST UPDATED DATE       LAST UPDATED VIA         Jan 9, 2020 8:00 AM       PEK       10 (1)       Dec 19, 2019       Dec 19, 2019       GSO         Jan 9, 2020 9:35 AM       PVG       5       Dec 19, 2019       Dec 19, 2019       GSO         Jan 9, 2020 8:00 AM       PEK       0       Dec 19, 2019       Dec 19, 2019       GSO | NTRACTS       PAYMENTS         DEPARTS       ORIGIN       PAX (PASSES)       CREATION DATE       LAST UPDATED DATE       LAST UPDATED VIA       STATUS         Jan 9, 2020 8:00 AM       PEK       10 (1)       Dec 19, 2019       Dec 19, 2019       GSO       BOOKED         Jan 9, 2020 9:35 AM       PVG       5       Dec 19, 2019       Dec 19, 2019       GSO       BOOKED         Jan 9, 2020 8:00 AM       PEK       0       Dec 19, 2019       Dec 19, 2019       GSO       CANCELED |  |  |

### Click on the PNR row that you want to cancel

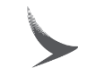

#### Booking ID: 4683104 » PNR: UXPJNJ

| GROUP                                                                                                    | GROUP ID                                                                             | ORIGIN                                                                 | DESTINATION         | DEPARTS     | RETURNS   |     | SIZE                            |                                 | COMPARTMENT                              |           | AGENCY         |
|----------------------------------------------------------------------------------------------------|--------------------------------------------------------------------------------------|------------------------------------------------------------------------|---------------------|-------------|-----------|-----|---------------------------------|---------------------------------|------------------------------------------|-----------|----------------|
| HKGCX/A/test                                                                                                    | 10068153                                                                             | PVG                                                                    | HKG                 | Jan 9, 2020 | Jan 9, 20 | 20  | 5                               |                                 | Y                                        |           | Default Agency |
| Cancel PNR<br>Reason for reje<br>Price uncor<br>Insufficient                                                                        | ection? (required)<br>mpetitive<br>seats                                             |                                                                        |                     |             | x         | BOI | DKING CLASS:                    |                                 | PASSENGERS:<br>5                         |           | Cancel PNR     |
| <ul> <li>Terms and</li> <li>Terms and</li> <li>Personal re</li> <li>Customer p</li> <li>Other</li> <li>Cancellation fees</li> </ul> | conditions uncom<br>asons outside our<br>preference to trave<br>may apply, please re | petitive<br>control<br>el alternate airline<br>fer to your contract fo | or details.<br>Canc | el PNR Disi | card      |     | Click<br>then<br>close<br>the c | "Cai<br>selec<br>est re<br>ance | ncel Pl<br>ct the<br>eason f<br>ellation | NR"<br>or |                |

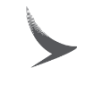

#### Booking ID: 4683104 »

#### PNR: UXPJNJ

| group                                    | group id | origin | destination | departs     | size | compartment | AGENCY         |  |  |
|------------------------------------------|----------|--------|-------------|-------------|------|-------------|----------------|--|--|
| HKGCX/A/test                             | 10068153 | PVG    | HKG         | Jan 9, 2020 | O    | Y           | Default Agency |  |  |
| Vour PNR has been successfully canceled. |          |        |             |             |      |             |                |  |  |

#### Booking ID: 4683104

| group                                                                                                    | group id | origin | destination | departs     | size (passes) | COMPARTMENT | AGENCY         | sales office |  |
|----------------------------------------------------------------------------------------------------|----------|--------|-------------|-------------|---------------|-------------|----------------|--------------|--|
| HKGCX/A/test                                                                                                    | 10068153 | PEK    | HKG         | Jan 9, 2020 | 10 (1)        | Y           | Default Agency | AKL RMS      |  |
| REMAINING DEPOSIT \$570.00 NZD TOTAL DEPOSIT \$570.00 NZD REMAINING PAYMENT* \$2,850.00 NZD TOTAL PAYMENT \$2,850.00 NZD |          |        |             |             |               |             |                |              |  |

\* Remaining Payment is subject to Terms and Conditions.

|           |           |                |                      |              | After (<br>PNR s | cancellation c<br>shown in the E | onfirmation,<br>3ooking Sur | status of<br>nmary wil | the<br>Cancel Booking |  |  |  |
|-----------|-----------|----------------|----------------------|--------------|------------------|----------------------------------|-----------------------------|------------------------|-----------------------|--|--|--|
| PNRS      | CONTRACTS | PAYMENTS       | shown as " canceled" |              |                  |                                  |                             |                        |                       |  |  |  |
| PNR LOCAT | OR DEPA   | RTS            | ORIGIN               | PAX (PASSES) | CREATION DATE    | LAST UPDATED DATE                | LAST UPDATED VIA            | STATUS                 | NAMES                 |  |  |  |
| UXOU6M    | Jan 9     | , 2020 8:00 AM | PEK                  | 10 (1)       | Dec 19, 2019     | Dec 19, 2019                     | GSO                         | BOOKED                 | PENDING               |  |  |  |
| UXPJNJ    | Jan 9     | , 2020 9:35 AM | PVG                  | 0            | Dec 19, 2019     | Dec 19, 2019                     | GSO                         | CANCELED               |                       |  |  |  |
| UXQ2SG    | Jan 9     | , 2020 8:00 AM | PEK                  | 0            | Dec 19, 2019     | Dec 19, 2019                     | GSO                         | CANCELED               |                       |  |  |  |

### **Booking Management - Increase Group Size**

Booking ID: 6031832 »

PNR: 6TRXGE

To increase the group size, click "Increase Group Size" after clicking the PNR row

|                 |           |                 |               |                  |             | /          |                |                   |               |               |                    |
|-----------------|-----------|-----------------|---------------|------------------|-------------|------------|----------------|-------------------|---------------|---------------|--------------------|
| GROUP           | GROUP ID  | ORIGIN          | DESTINATION   | DEPARTS          | RETURNS     |            | SIZE (PASS)    | COMPARTMENT       | AGENO         | Y             | SALES OFFICE       |
| HKGCX/A/EG/TEST | 10017420  | HKG             | NRT           | Mar 17, 2023     | Mar 17, 202 | 3          | 20 (1)         | Economy           | EGL 1         | Four Travel S | HKG Group Desk     |
|                 |           |                 |               |                  | •           | Increase G | roup Size 💌 De | crease Group Size | ← Split Group | 🖋 Edit Trip 🛛 | Details Cancel PNR |
|                 | CENCERS   |                 |               |                  |             |            |                |                   |               |               |                    |
| THINERART PA    | SSENGERS  | Increase G      | roup Size     |                  |             |            |                |                   |               | X             |                    |
| CATHAN DAG      | IEIC      | Conorato a pr   | ·             | l passongors t   | o this DN   | D          |                |                   |               |               | PASSENGERS:        |
| > CATHATPAC     | iric      | Generale a ne   |               | i passengers t   | o unis pin  | IK.        |                |                   |               | - 8           | 21                 |
|                 |           |                 |               |                  |             |            |                |                   |               |               |                    |
|                 |           | How many pa     | ssengers woul | ld you like to a | dd?         |            |                |                   |               | - 8           |                    |
|                 |           |                 |               |                  |             |            |                |                   |               | - 8           |                    |
|                 |           | Adults          |               | Original size:   | 20          |            |                |                   |               | - 8           |                    |
|                 |           | Children        |               |                  |             | Ent        | er the r       | umber c           | of            | - 8           |                    |
|                 |           | Children        |               | Original size:   | 0           | pas        | senger         | s being a         | added         |               |                    |
|                 |           | Infants Withou  | t Seat        | Original size:   | 0           | for        | each pa        | assendel          | r type        | - 8           |                    |
|                 |           | indites thereod |               |                  |             |            | e e e e e e e  |                   | .)            | - 8           |                    |
|                 |           | Infants With Se | at            | Original size:   | 0           |            |                |                   |               | - 8           |                    |
|                 |           |                 |               |                  |             |            |                |                   |               | - 8           |                    |
|                 |           |                 |               |                  |             |            |                |                   |               | - 8           |                    |
| Click           | "Select F | lights" to      | see           |                  | c - I elte  | 1.1.       |                |                   |               |               |                    |
| optio           | ns match  | ing the ori     | ginal —       | <b>→</b>         | Select Fli  | gnts       | Edit           | itinerary         | Canc          | er            |                    |
| arour           | o request | 0               | •             |                  |             |            |                | T                 |               | -             |                    |
| 9.001           |           |                 |               | Click            | 'Edit I     | tine       | rarv" if t     | he additi         | ional r       | basser        | nders              |
|                 |           |                 |               | <u> </u>         |             |            |                |                   |               |               |                    |

want an itinerary different from the main group

### **Booking Management - Decrease Group Size**

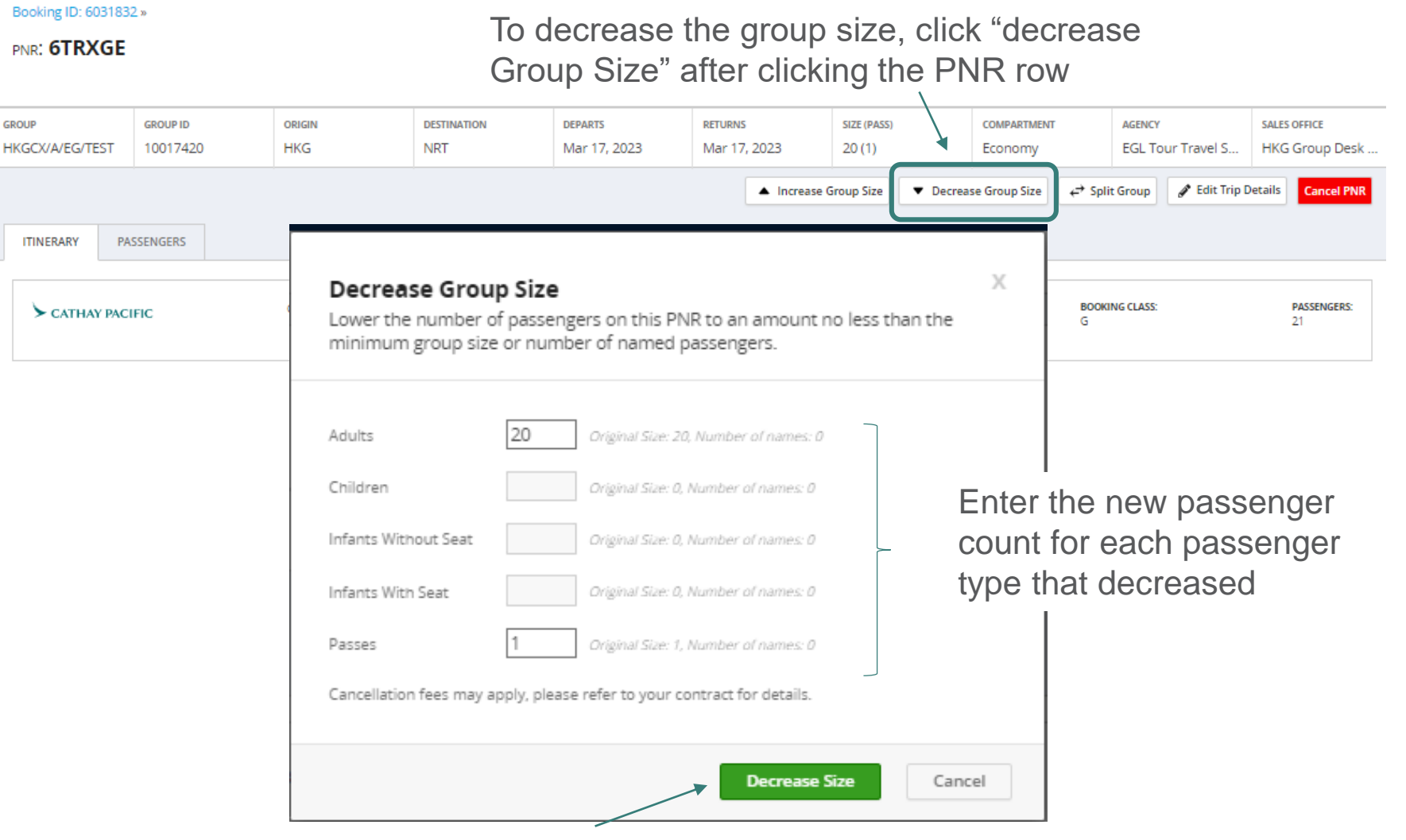

Click "Decrease Size" to reduce the passenger count to the values entered

### Booking Management - Decrease Group Size

| Decrease Group Size<br>Lower the number of passengers on this PNR to an amount no less the<br>minimum group size or number of named passengers. | X<br>an the |                                                                                                    |
|----------------------------------------------------------------------------------------------------|-------------|----------------------------------------------------------------------------------------------------|
| Adults Original Size: 20, Number of names: 0                                                                                                    |             |                                                                                                    |
| Children Original Size: 0, Number of names: 0                                                                                                   |             |                                                                                                    |
| Infants Without Seat Original Size: 0, Number of names: 0                                                                                       |             |                                                                                                    |
| Infants With Seat Original Size: 0, Number of names: 0                                                                                          |             |                                                                                                    |
| Passes 0 Original Size: 1, Number of names: 0                                                                                                   |             | Error                                                                                                    |
| Cancellation fees may apply, please refer to your contract for details.                                                                         |             | F                                                                                                    |
| Decrease Size                                                                                                    | Cancel      | Currently held 1 pass(es) exceed allowable quota of 0. Please decrease passes<br>manually on the specific PNR. |
|                                                                                                    |             | ок                                                                                                    |

- GSO will not perform decrease group size when new group size does not match the passes policies for groups contain FOC
- Warning message will pops up and in this case, please contact airline to edit group size

### Booking Management – Contracts Tab

• The Contract tab contains the list of historical contracts associated with the booking.

Booking ID: 6021839

| GROUP                                                   | GROUP ID             | ORIGIN          | DESTINATION          | DEPARTS         | SIZE (PASSES)   | COMPARTMENT | AGENCY               | SALES OFFICE     |  |  |  |
|---------------------------------------------------------|----------------------|-----------------|----------------------|-----------------|-----------------|-------------|----------------------|------------------|--|--|--|
| RMSCX/A/test/                                           | 10016766             | HKG             | TPE                  | Feb 22, 2022    | 25 (1)          | Y           | RMS testing ag       | Obsoleted Agency |  |  |  |
| DEPOSIT DUE \$0.00 H                                    | HKD TOTAL DEPOSIT    | \$0.00 HKD BAL  | ANCE DUE \$40,032.00 | HKD GROUP TOTAL | \$40,032.00 HKD |             |                      |                  |  |  |  |
| * Remaining Payment is subject to Terms and Conditions. |                      |                 |                      |                 |                 |             |                      |                  |  |  |  |
|                                                         |                      |                 |                      |                 |                 |             | Compare Two Contract | s Cancel Booking |  |  |  |
|                                                         |                      |                 |                      |                 |                 |             |                      |                  |  |  |  |
| PNRS CON                                                | TRACTS PAYMEN        | ITS NOTES       |                      |                 |                 |             |                      |                  |  |  |  |
|                                                         |                      |                 |                      |                 |                 |             |                      |                  |  |  |  |
| Contract Hist                                           | ory                  |                 |                      |                 |                 |             | 1 2                  | 3                |  |  |  |
| Version 1 - We                                          | ed, Oct 6, 2021 2:58 | PM by REVASW_SO |                      |                 |                 | Vie         | w Contract 🕹 Dow     | nload ENG 🗸 📋    |  |  |  |
|                                                         |                      |                 |                      |                 |                 |             |                      |                  |  |  |  |

- 1. View the contract
- 2. Download the PDF format
- 3. Select "ENG-ENG" version

- The Payment tab contains
  - A list of all invoices tied to the booking ID (one for each PNR in the group, and one for each action that incurs additional payments)
  - Any credits applied to the account

#### Booking ID: 6021837

| GROUP                                                                                                 | GROUP ID                                                                                                    | ORIGIN                  | DESTINATION            | DEPARTS              | SIZE             | COMPARTMENT              | AGENCY                  |  |  |  |  |
|----------------------------------------------------------------------------------------------------|----------------------------------------------------------------------------------------------------|-------------------------|------------------------|----------------------|------------------|--------------------------|-------------------------|--|--|--|--|
| RMSCX/A/test/test                                                                                     | 10016756                                                                                                    | HKG                     | LHR                    | Nov 16, 2021         | 25               | Y                        | RMS testing agency - HK |  |  |  |  |
| DEPOSIT DUE \$ 27010.00 HK<br>* Remaining Payment is subject to                                       | D TOTAL DEPOSIT \$ 27010<br>to Terms and Conditions.                                                                  | 0.00 HKD BALANCE DUE \$ | 135050.00 HKD GROUP TO | otal \$135050.00 HKD |                  |                          |                         |  |  |  |  |
|                                                                                                    |                                                                                                    |                         |                        |                      | Add Payment      | vnload Financial Summary | EN2 V Cancel Booking    |  |  |  |  |
| PNRS CONTRACTS                                                                                        | PNRS CONTRACTS PAYMENTS NOTES BOoking Detail displays                                                                 |                         |                        |                      |                  |                          |                         |  |  |  |  |
| Booking Detail     Deposit amount & Total payment amount                                              |                                                                                                    |                         |                        |                      |                  |                          |                         |  |  |  |  |
| BOOKING DATE PNR ADT CHD INF INS PASS TOTAL DEPOSIT DEPOSIT DUE GROUP TOTAL TOTAL PAYMENT BALANCE DUE |                                                                                                    |                         |                        |                      |                  |                          |                         |  |  |  |  |
| Oct 5, 2021                                                                                           | 5V5XTU 25 0                                                                                                    | 0 0 0                   | \$ 27010.00 HKD        | \$ 27010.00 HKD      | \$ 135050.00 HKD | \$ 0.00 HKD              | \$ 135050.00 HKD        |  |  |  |  |
| PNR Activities                                                                                        | **Deposit amount showing in payment tab is calculate base<br>on total fare (include tax & charge) instead of net fare |                         |                        |                      |                  |                          |                         |  |  |  |  |
| DATE                                                                                                  | PNR                                                                                                    | DESCRIPTION             | PASSENGERS             | CREDIT               | DEBIT            | BALANC                   | E DUE                   |  |  |  |  |
| Oct 5, 2021                                                                                           | Oct 5, 2021         5V5XTU         New PNR         25         \$ 135050.00 HKD         \$ 135050.00 HKD         84    |                         |                        |                      |                  |                          | 50.00 HKD 84            |  |  |  |  |

| Booking ID: 6021837                                                                                                    |           |             |             |         |                  |                 |                  |                          |                         |
|----------------------------------------------------------------------------------------------------|-----------|-------------|-------------|---------|------------------|-----------------|------------------|--------------------------|-------------------------|
| GROUP ID ORIGIN D                                                                                                    |           | DESTINATION | DEPARTS     | SIZE    | COMPARTMENT      | AGENCY          |                  |                          |                         |
| RMSCX/A/test/test                                                                                                    | 10016756  | HK          | G           |         | LHR              | Nov 16, 2021    | 25               | Υ                        | RMS testing agency - HK |
| DEPOSIT DUE \$ 27010.00 HKD TOTAL DEPOSIT \$ 27010.00 HKD BALANCE DUE \$ 135050.00 HKD GROUP TOTAL \$ 135050.00 HKD<br>* Remaining Payment is subject to Terms and Conditions. |           |             |             |         |                  |                 |                  |                          |                         |
|                                                                                                    |           |             |             |         |                  |                 | Add Payment      | vnload Financial Summary | EN2 V Cancel Booking    |
| PNRS CONTRACTS                                                                                                    | PAYMENTS  | OTES        |             |         |                  |                 |                  |                          |                         |
| Booking Detail Click "Add Payment" to record a payment                                                                                                    |           |             |             |         |                  |                 |                  |                          |                         |
| BOOKING DATE                                                                                                    | PNR ADT   | CHD         | INF         | INS PA: | 55 TOTAL DEPOSIT | DEPOSIT DUE     | GROUP TOTAL      | TOTAL PAYMENT            | BALANCE DUE             |
| Oct 5, 2021                                                                                                    | 5V5XTU 25 | 0           | 0           | 0 0     | \$ 27010.00 HKD  | \$ 27010.00 HKD | \$ 135050.00 HKD | \$ 0.00 HKD              | \$ 135050.00 HKD        |
|                                                                                                    |           |             |             |         |                  |                 |                  |                          |                         |
| PNR Activities                                                                                                    |           |             |             |         |                  |                 |                  |                          |                         |
| DATE                                                                                                    | PNR       |             | DESCRIPTION |         | PASSENGERS       | CREDIT          | DEBIT            | BALANC                   | E DUE                   |
| Oct 5, 2021                                                                                                    | 5V5XTU    |             | New PNR     |         | 25               |                 | \$ 135050.00 HKD | \$ 1350                  | 50.00 HKD               |

| B                                          | Booking ID: <b>602</b>                                  | 1837                                                |             |                      |              |                                  |                                               |               |  |
|--------------------------------------------|---------------------------------------------------------|-----------------------------------------------------|-------------|----------------------|--------------|----------------------------------|-----------------------------------------------|---------------|--|
| GROUP IDORIGINRMSCX/A/test/test10016756HKG |                                                         |                                                     |             | Add Payment Entry    |              | ry                               | 1. Select the PNR that x                      |               |  |
| DEP<br>* Re                                | osit Due \$ 27010.00 HK<br>maining Payment is subject t | D TOTAL DEPOSIT \$ 2701<br>to Terms and Conditions. | 10.00 HKD   | DND Locator          |              |                                  | payment                                       |               |  |
|                                            |                                                         |                                                     |             | Payment Typ          | e            |                                  | 2. Select payme                               | ent type      |  |
| В                                          | Add Payment En                                          | try                                                 |             | X <sup>imi</sup> iyn | ount<br>nent | Adjustment<br>Deposit<br>Payment |                                               |               |  |
| BC                                         | PNR Locator                                             | ~                                                   |             |                      |              | RMS testing age                  | ency - HK                                     |               |  |
| 0                                          | Payment Type                                            | ~ ·                                                 | 3 Innut     | Daymont              | t Amou       | unt                              |                                               |               |  |
|                                            | Form of Payment                                         |                                                     | 5. input    | Гаушени              | I AIIIOI     | <i></i>                          |                                               |               |  |
| P                                          | Agency                                                  | Credit Card ency - HK<br>Cash                       | 4. Select   | Form of I            | Payme        | ent                              |                                               |               |  |
| D                                          | Description                                             |                                                     |             |                      |              |                                  | Add Payment                                   | Cancel        |  |
|                                            |                                                         |                                                     |             |                      | C            | Click <b>Add</b><br>ecord and    | <i>Payment</i> to save<br>trigger a notificat | the<br>ion to |  |
|                                            |                                                         |                                                     | Add Payment | Cancel               | tł           | ne manag                         | ing sales office                              | 00            |  |

| Booking Detail                                                                                                    |        |     |     |            |     |      |                 |                 |                  |               |                  |
|----------------------------------------------------------------------------------------------------|--------|-----|-----|------------|-----|------|-----------------|-----------------|------------------|---------------|------------------|
| BOOKING DATE                                                                                                    | PNR    | ADT | CHD | INF        | INS | PASS | TOTAL DEPOSIT   | DEPOSIT DUE     | GROUP TOTAL      | TOTAL PAYMENT | BALANCE DUE      |
| Oct 5, 2021                                                                                                    | 5V5XTU | 25  | 0   | 0          | 0   | 0    | \$ 27010.00 HKD | \$ 27010.00 HKD | \$ 135050.00 HKD | \$ 0.00 HKD   | \$ 135050.00 HKD |
| PNR Activities Balances for remaining payment due will not update until Sales Office verifies the payment has been received |        |     |     |            |     |      |                 |                 |                  |               |                  |
| DATE                                                                                                    | PNR    |     |     | DESCRIPTIC | ON  |      | PASSENGERS      | CREDIT          | DEBIT            | BALAN         | E DUE            |
| Oct 5, 2021                                                                                                    | 5V5    | XTU |     | New PNR    |     |      | 25              |                 | \$ 135050.00 HKD | \$ 1350       | 50.00 HKD        |

#### The payment will display under "Payment Activities"

| Payment Activities |        |             |                 |                 |                      |
|--------------------|--------|-------------|-----------------|-----------------|----------------------|
| DATE               | PNR    | DESCRIPTION | FORM OF PAYMENT | CREDIT          | PAYMENT VERIFICATION |
| Oct 5, 2021        | 5V5XTU | DEPOSIT     | CASH            | \$ 15000.00 HKD | Pending Verification |

- Special Notes on latest GSO version
  - Under new GSO version, there are only "Cash" & "Credit Card" to select for form of payment
  - User may select to input EMD remark under description box for booking made after 17September2021
  - For Bookings made before 17September2021, "Add Payment" function is disabled. Please update the payment method outside GSO.

# Special Notes on Booking Management

### Name in outside GSO

• Name in should be done via Cathay Agent (CXA)

### Recommended workflow

- It is recommended NOT to perform booking management change (i.e. decrease, split and edit trip) after name in
- Make sure all the split to be done before name in process.
- Name in should happen as final stage in the whole end to end process

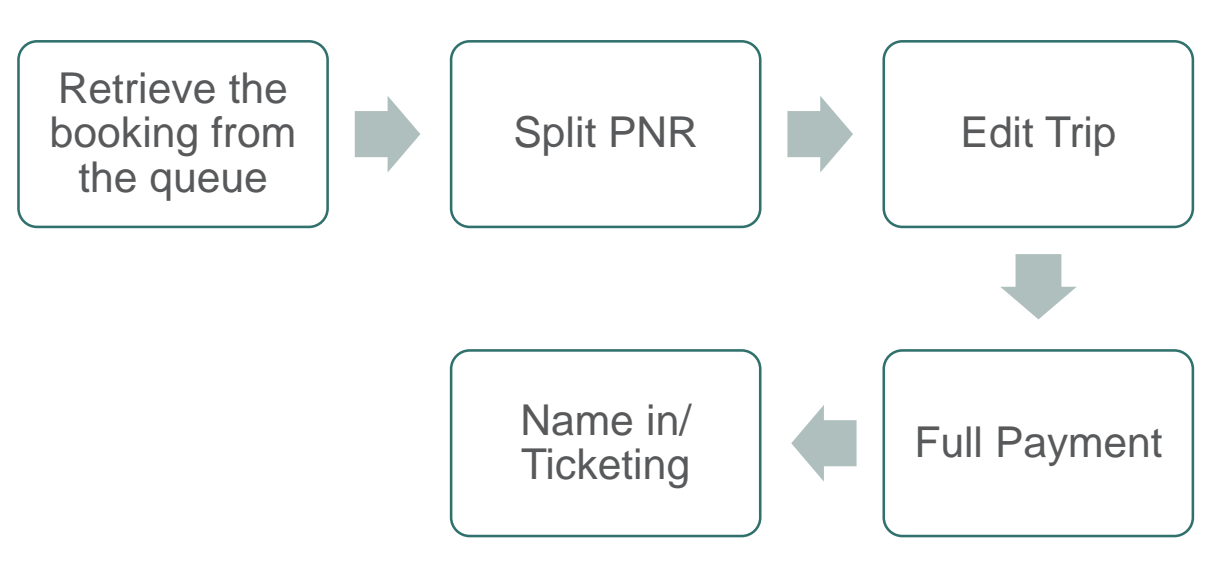

### Invoice PDF template

 Invoice PDF Template is currently blank, but users can refer to the payment information showing in GUI

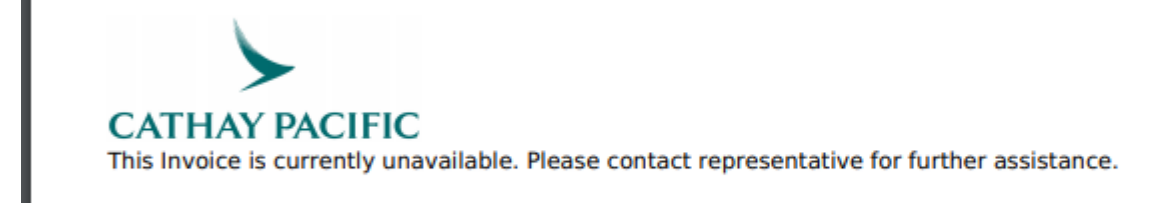

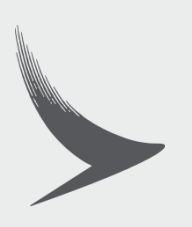